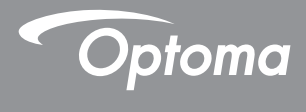

# **DLP®** Проектор

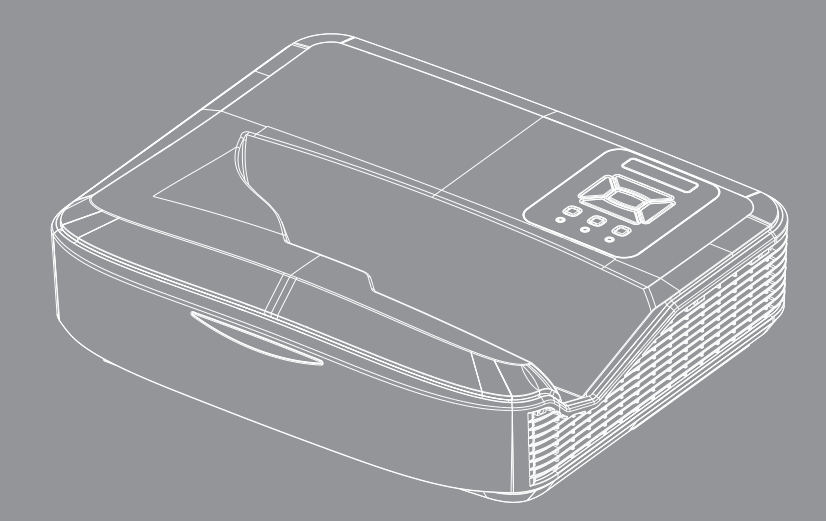

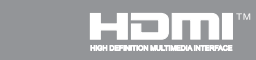

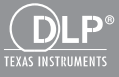

Руководство пользователя

# Содержание

| Содержание2                                                |
|------------------------------------------------------------|
| Замечания об эксплуатации3                                 |
| Информация по технике безопасно-                           |
| cmu3                                                       |
| Меры предосторожности5                                     |
| Введение7                                                  |
| Комплект поставки7                                         |
| Общий вид устройства8                                      |
| Главное устройство8                                        |
| Панель управления                                          |
| Входные/выходные соединения 10                             |
| Пульт дистанционного управления. 11                        |
| Установка12                                                |
| Подключение проектора12                                    |
| Подключение к компьютеру/ноутбуку                          |
|                                                            |
|                                                            |
| включение и выключение проектора<br>14                     |
| Включение проектора                                        |
| Отключение питания проектора . 15                          |
| Предупреждающий индикатор 15                               |
| Настройка проецируемого изображе-                          |
| ния                                                        |
| Настройка высоты проектора16                               |
| Настройка фокуса проектора 17                              |
| Настройка размера проецируемого<br>изображения (Пираоцарь) |
|                                                            |
|                                                            |
| ния 24                                                     |
| Панель управления                                          |
| Пульт дистаниионного управления25                          |
| Код ИК-пульта дистанционного управ-                        |
| ления                                                      |
| Структура28                                                |
| Окна экранного меню28                                      |
| Использование меню                                         |
| Изображение                                                |
| Экран34                                                    |
| Настр                                                      |

| Громкость                                                                              | 39        |
|----------------------------------------------------------------------------------------|-----------|
| Параметры4                                                                             | 10        |
| 3D                                                                                     | 13        |
| Сеть                                                                                   | 14        |
| Приложения5                                                                            | 0         |
| Установка и чистка дополнителы<br>го пылевого фильтра5                                 | 10-<br>50 |
| Совместимые режимы5                                                                    | 51        |
| Аналоговый VGA                                                                         | 51        |
| Цифровой HDMI                                                                          | 53        |
| Положения и примечанияотноси-<br>тельно безопасности5<br>Монтаж потолочного крепления5 | 55<br>57  |

### Информация по технике безопасности

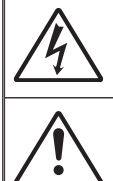

Символ молнии с острием стрелки в равностороннем треугольнике служит для предупреждения пользователя о неизолированном «высокомнапряжении» внутри продукта, величина которого может вызвать у людей электрощок.

Восклицательный знак в равностороннем треугольнике предупреждает пользователя о наличии важных инструкций по эксплуатации и текущему ремонту (техническому обслуживанию) в документах, прилагаемых к устройству.

ПРЕДУПРЕЖДЕНИЕ: ВО ИЗБЕЖАНИЕ ВОЗГОРАНИЯ ИЛИ ПОРАЖЕНИЯ ЭЛЕКТРИЧЕСКИМ ТОКОМ, ОБЕРЕГАЙТЕ УСТРОЙСТВО ОТ ДОЖДЯ И ВЛАГИ. ВНУТРИ КОРПУСА ИМЕЮТСЯ ОПАСНЫЕ ВЫСОКИЕ ЭЛЕКТРИЧЕСКИЕ НАПРЯЖЕНИЯ. НЕ ВСКРЫВАЙТЕ КОРПУС. ДЛЯ ПРОВЕДЕНИЯ ТЕХНИЧЕСКОГО ОБСЛУЖИВАНИЯ ОБРАЩАЙТЕСЬ ТОЛЬКО К КВАЛИФИЦИРОВАННЫМ СПЕЦИАЛИСТАМ.

#### Предельно допустимые излучения класса В

Этот цифровой аппарат класса В соответствует всем требованиям принятых в Канаде инструкций по эксплуатации оборудования, создающего помехи.

#### Важные инструкции по технике безопасности

- Не перекрывайте вентиляционные отверстия. Чтобы обеспечить надежную работу проектора и защитить его от перегрева, размещайте проектор таким образом, чтобы не допустить нарушения нормальной вентиляции. Не размещайте его на накрытом кофейном столике, диване, кровати и т.д. Не размещайте проектор в замкнутом пространстве, например в нише или книжном шкафу, где воздух не может нормально циркулировать.
- Не используйте проектор вблизи воды или в сырых местах. Во избежание возгорания и/или поражения электрическим током, оберегайте проектор от дождя и влаги.
- Не устанавливайте проектор около таких источников тепла, как радиаторы, нагреватели, печи или другие приборы (в т.ч. усилители), которые выделяют тепло.
- 4. Очищайте проектор только сухой тканью.
- 5. Используйте только те принадлежности и аксессуары, которые поставляет производитель.
- Не используйте устройство в случае его физического повреждения. Используйте устройство только по его прямому назначению.

К физическим повреждениям и неправильному использованию, кроме прочего, относятся:

- Падение устройства.
- Повреждение шнура питания или штепсельной вилки.
- Попадание жидкости на проектор.
- Воздействие на проектор дождя или влаги.
- Попадание инородных предметов в проектор или ослабление крепления внутренних компонентов.

Не пытайтесь ремонтировать это устройство самостоятельно. Открытие или удаление защитных крышек может привести к поражению опасными уровнями напряжений и другим опасным ситуациям.

- Не допускайте попадания в проектор каких-либо предметов или жидкостей. Они могут войти в контакт с частями, находящимися под опасным электрическим напряжением и вызвать короткое замыкание, способное привести к возгоранию или поражению электрическим током.
- Наклейки с информацией о технике безопасности расположены на корпусе проектора.
- Ремонт устройства должен проводить только соответствующим образом подготовленный персонал.

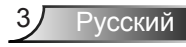

#### Указания об опасности лазерного излучения

- Данное изделие классифицируется как ЛАЗЕРНОЕ ИЗДЕЛИЕ КЛАССА 1 - ГРУППА РИСКА 2 по IEC 60825-1:2014
- Данное изделие является устройством класса 3R по IEC 60825-1:2007, отвечающим требованиям 21 CFR 1040.10 и 1040.11 за исключением отклонений согласно Декларации о лазере № 50 от 24 июня 2007 г.

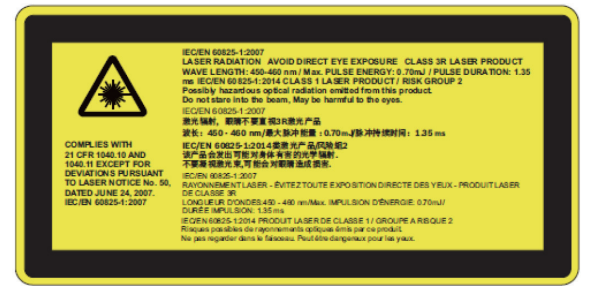

 Не смотрите навстречу лучу проектора (класс RG2, IEC 62471-5:2015), как и в случае с любыми источниками яркого света

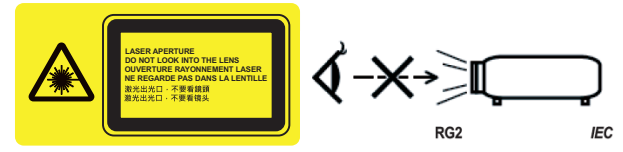

- Описание положения фиксированной предупредительной этикетки
- ЛАЗЕРНОЕ ИЗДЕЛИЕ КЛАССА ЗК ИЗБЕГАЙТЕ ПРЯМОГО ВОЗДЕЙ-СТВИЯ НА ГЛАЗА
- При включении проектора следите, чтобы в зоне проецирования никто не смотрел на объектив.
- Следите, чтобы на пути прохождения света не было увеличительных стекол и других предметов, обладающих оптическими свойствами.
   Из объектива проектора выходит световой луч большой мощности, и наличие оптических предметов, способных изменять траекторию выходящего из объектива луча, может привести к непредсказуемым последствиям, например, к пожару или поражению глаз.
- Любые настройки и использование не отвечающие указаниям в руководстве пользователя приводят к опасности попадания под опасное лазерное излучение.
- Не вскрывайте и не разбирайте проектор, это может привести к поражению лазерным излучением.
- Не смотрите в окно излучения лазера, когда проектор включен. Яркий свет может привести к потере зрения.
- Любые настройки или использование с нарушением инструкций производителя могут привести к поражению лазерным излучением

### Меры предосторожности

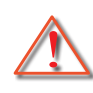

Пожалуйста, соблюдайте все предупреждения, меры предосторожности и правила эксплуатации, описанные в этом руководстве пользователя.

- Предупреждение Не заглядывайте в объектив проектора, когда лампа включена. Яркий свет может повредить зрение.
- Предупреждение Во избежание возгорания или поражения электрическим током, оберегайте проектор от дождя и влаги.
- Предупреждение Не открывайте и не разбирайте проектор, так как это может привести к поражению электрическим током.

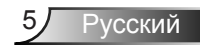

#### Необходимые действия:

- Перед тем, как приступить к очистке устройства, отсоедините шнур питания от электрической розетки.
- Для очистки корпуса дисплея используйте мягкую сухую ткань, смоченную слабым моющим средством.
- Отсоедините вилку шнура питания от электрической розетки, если устройство не будет использоваться в течение длительного времени.

#### Запрещается:

- Блокировать отверстия устройства, предназначенные для вентиляции.
- Использовать абразивные чистящие средства, парафин или растворители для очистки устройства.
- Запрещается чистить объектив во время эксплуатации проектора, так как это может привести к нарушению покрытия и царапинам на поверхности объектива. В подобных случаях Optoma вправе аннулировать данную гарантию.
- Использовать проектор в следующих условиях:
  - В очень горячей, холодной или влажной среде.
    - До 6000 футов над уровнем моря Чрезмерно жарко: > 35°С
       Чрезмерно холодно: < 5°С</li>
    - Выше 6000 футов
       Чрезмерно жарко: > 30°С
       Чрезмерно холодно: < 5°С</li>
    - Чрезмерная влажность: > 70% R.Н. (относительная влажность)
  - в местах, подверженных чрезмерному запылению и загрязнению.
  - около приборов, создающих сильное магнитное поле.
  - под прямыми солнечными лучами.

### Комплект поставки

Распакуйте коробку и убедитесь в наличии всех перечисленных ниже предметов. Если какие-либо предметы отсутствуют, обратитесь в ближайший центр обслуживания клиентов.

### Стандартные принадлежности

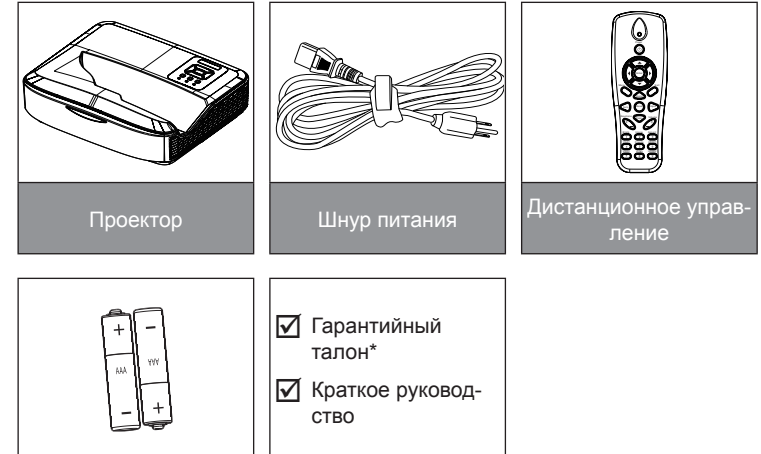

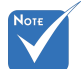

- Комплект дополнительных принадлежностей зависит от модели, характеристик и региона.
- О дополнительных принадлежностях лазерного занавеса см. в руководстве пользователя лазерного занавеса.
- \*Сведения о гарантийном обслуживании для Европы приведены на сайте: www. optomaeurope. com

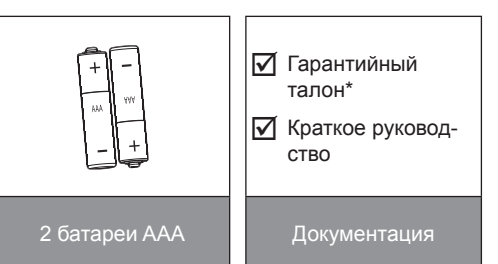

#### Заказные принадлежности

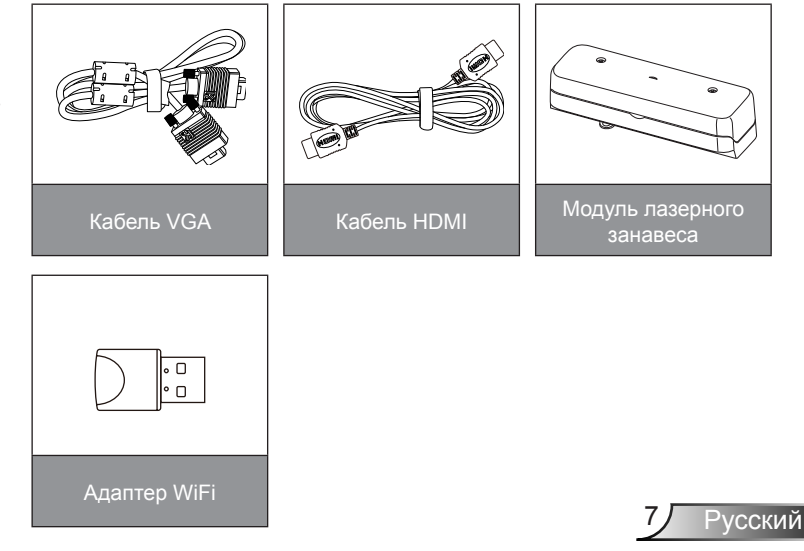

### Общий вид устройства

### Главное устройство

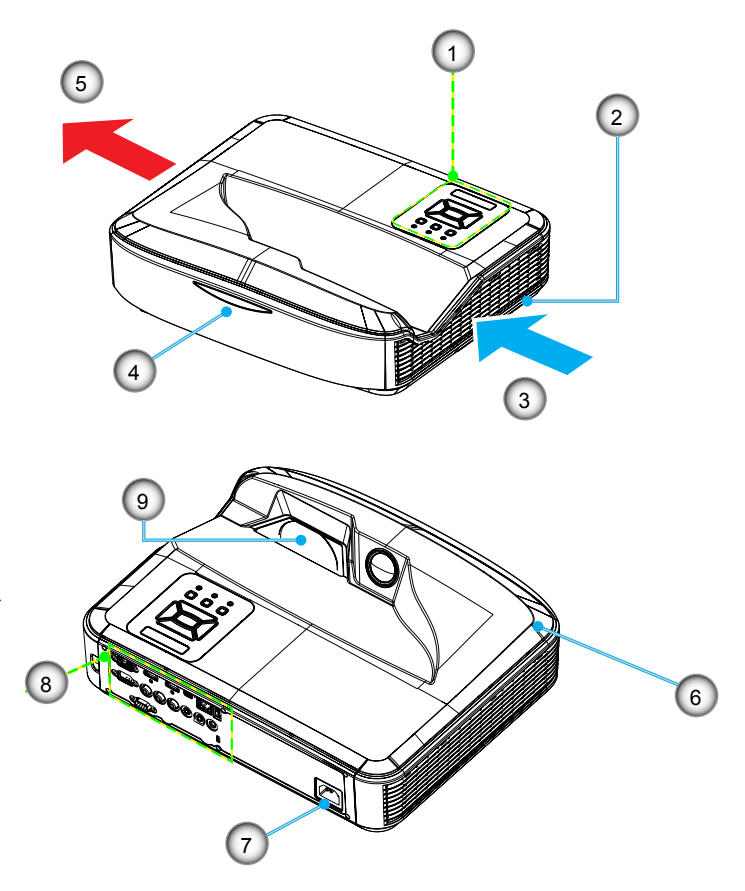

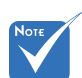

- Интерфейс зависит от характеристик конкретной модели.
- Не перекрывайте впускные/ выпускные вентиляционные отверстия, оставляйте вокруг отверстий воздушный зазор не менее 30 см.
- 1. Панель управления
- 2. Переключатель фокуса
- 3. Вход воздуха
- 4. Приемник ИК-сигнала
- 5. Выход воздуха

- 6. Динамик
- 7. Разъем электропитания
- 8. Входные/выходные соединения
- 9. Единица

#### Панель управления

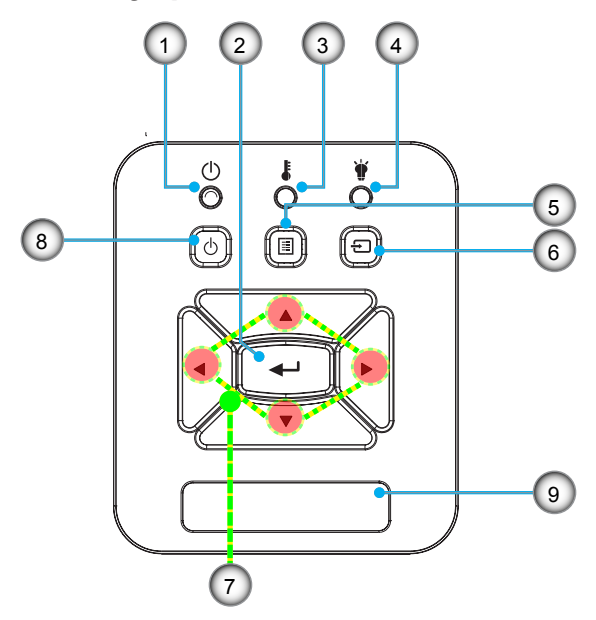

- 1. CД «Power»
- 2. Enter
- 3. СД «Тетр»
- 4. СД «Lamp»
- 5. Menu
- 6. Ввод
- 7. Четыре кнопки выбора
- 8. Кнопка «Питание/Ожидание»
- 9. Приемник ИК-сигнала

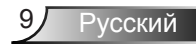

#### 

#### Входные/выходные соединения

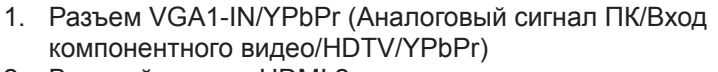

- 2. Входной разъем HDMI 2
- 3. Входной разъем HDMI 1
- 4. Разъем USB (подключается к ПК для дистанционного управления с использованием мыши)
- 5. Выход RJ45
- 6. Разъем USB типа А
- 7. Разъем электропитания
- Разъем интерактивного экрана (миниджек 3,5 мм, зависит от модели)
- 9. Разъем VGA-Out/VGA2-In
- 10. Разъем RS-232 (9-конт., типа DIN)
- 11. Входной разъем комбинированного видеосигнала
- 12. Входной разъем композитного видео (правый)
- 13. Входной разъем композитного видео (Левый)
- 14. Выходной звуковой разъем (3,5 мм мини-джек)
- 15. Входной звуковой разъем (3,5 мм мини-джек)
- 16. Входной звуковой разъем (микрофон)
- 17. Отверстие для замка Kensington™

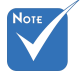

Интерфейс зависит от характеристик конкретной модели.

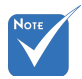

Сквозное соединение мониторов возможно только через разъемы VGA 1-In/YPbPr.

### Пульт дистанционного управления

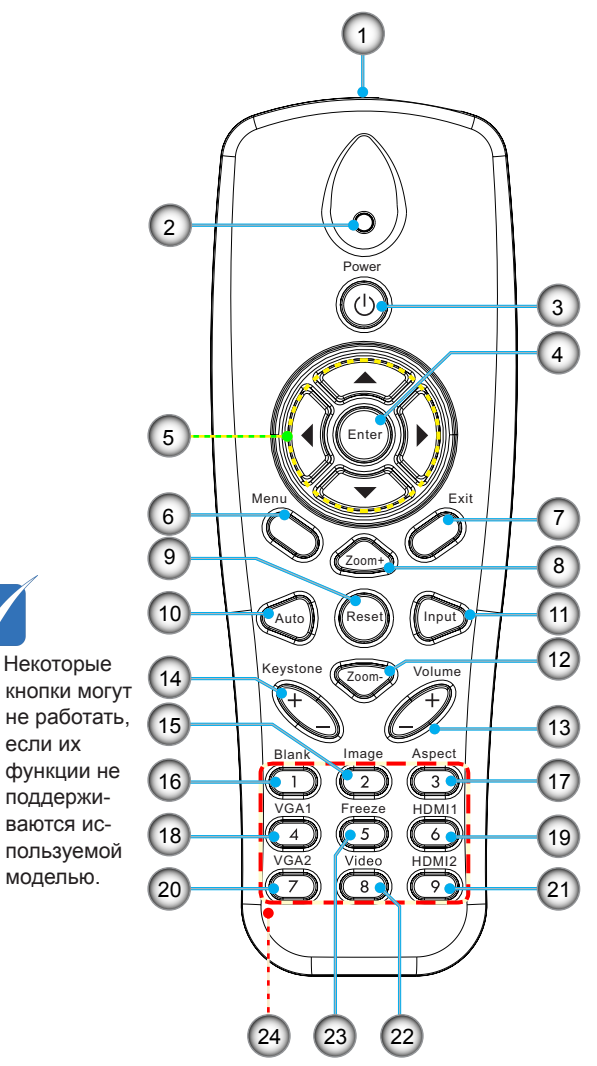

- 1. Передатчик ИКсигнала
- 2. Светодиодные индикатор
- 3. Кнопка включения/ выключения питания
- 4. OK
- 5. Четыре кнопки выбора
- 6. Menu
- 7. Exit
- 8. Увеличить
- 9. Сброс
- 10. Авто
- 11. Source
- 12. Уменьшение
- 13. Громкость +/-
- 14. Трапеция +/-
- 15. Изображение
- 16. Черный экран
- 17. Формат кадра
- 18. VGA 1
- 19. HDMI 1
- 20. VGA 2
- 21. HDMI 2
- 22. Видео
- 23. Стоп-кадр
- 24. Цифровая клавиатура (для ввода пароля)

### Подключение проектора Подключение к компьютеру/ноутбуку

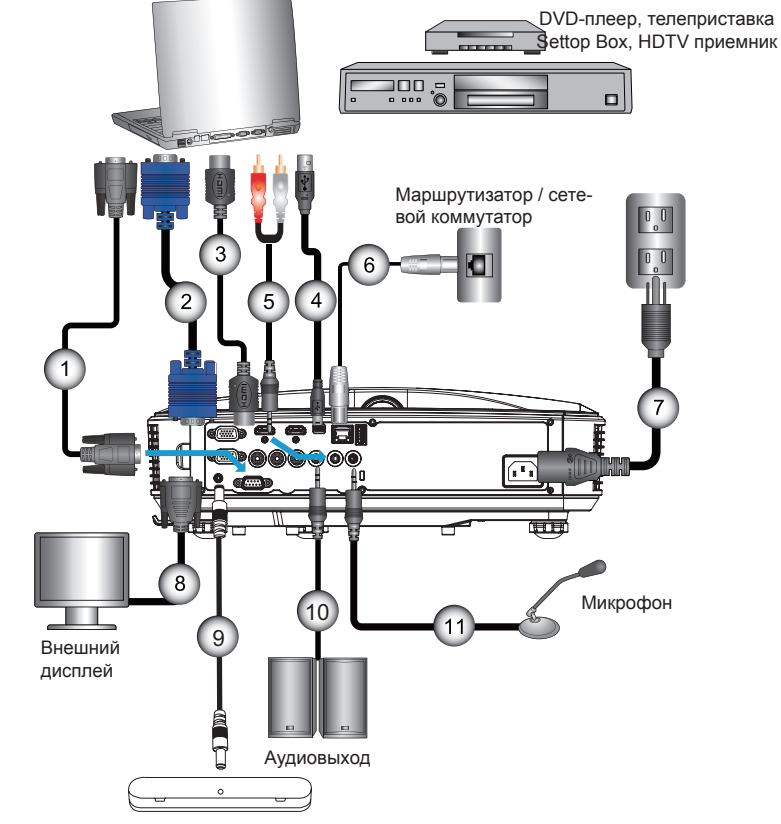

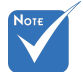

- В связи с различными условиями использования в каждой стране, в некоторых регионах в комплект поставки могут входить разные принадлежности.
- (\*) Заказная опция

| 1  | *Кабель RS232                  |
|----|--------------------------------|
| 2  | Кабель VGA                     |
| 3  | *Кабель HDMI                   |
| 4  | *Кабель USB                    |
| 5  | *Аудиокабель/RCA               |
| 6  | Кабель RJ45                    |
| 7  | Шнур питания                   |
| 8  | *Кабель выхода VGA             |
| 9  | *Кабель интерактивной системы  |
| 10 | *Кабель звукового выхода       |
| 11 | *Входной аудиокабель микрофона |

#### Подключение к видеоисточникам

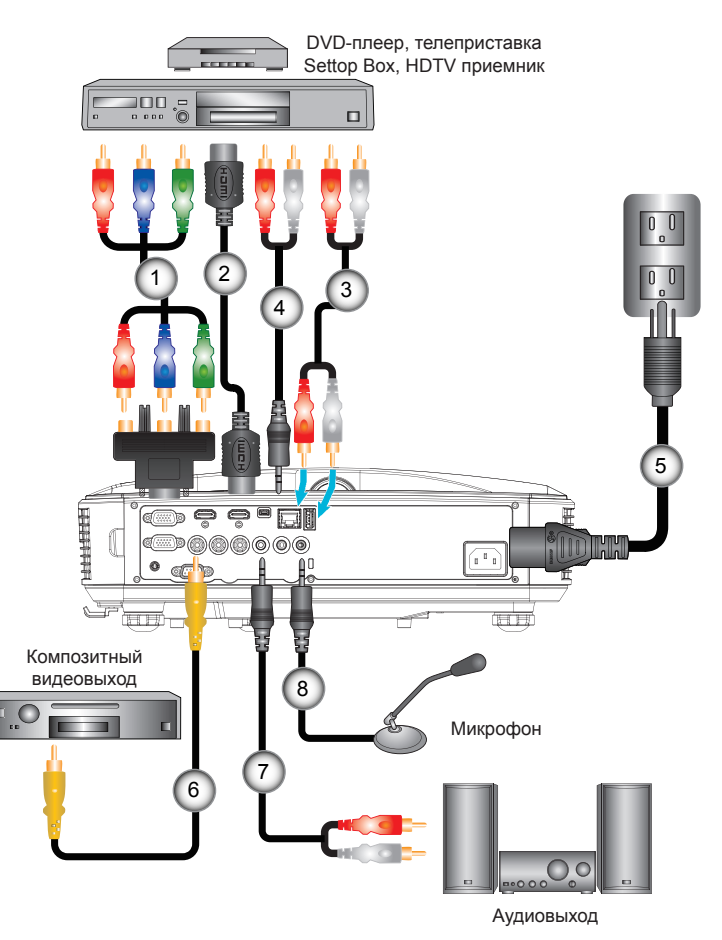

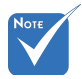

- В связи с различными условиями использования в каждой стране, в некоторых регионах в комплект поставки могут входить разные принадлежности.
- (\*) Заказная опция

| 1*15-контактный переходник на 3 компонентных разъема RCA/HDTV |
|---------------------------------------------------------------|
| 2*Кабель HDMI                                                 |
| 3*Аудиокабель                                                 |
| 4*Аудиокабель/RCA                                             |
| 5Шнур питания                                                 |
| 6*Кабель композитного видеосигнала                            |
| 7*Аудиокабель/RCA                                             |
| 8*Кабель входа аудио                                          |
|                                                               |

### Включение и выключение проектора Включение проектора

ДАНИЕ загорится оранжевым цветом.

### Надежно подсоедините шнур питания и сигнальный кабель. После подключения индикатор ПИТАНИЕ/ОЖИ-

2. Включите лампу кнопкой «**U**» на пульте или проекторе. Индикатор ПИТАНИЕ/ОЖИДАНИЕ загорится синим.

Приблизительно через 10 секунд отобразится окно запуска. При первом использовании проектора требуется выбрать язык меню и режим энергосбережения.

 Включите и подсоедините источник (компьютер, ноутбук, видеоплеер и т.д.), сигнал которого требуется отображать на экране. Проектор обнаружит источник автоматически. Если нет, нажмите кнопку меню и перейдите в меню «ПАРАМЕТРЫ».

Убедитесь в том, что для параметра «Блок. источника.» установлено значение «Выкл.».

Если одновременно подключено нескольких источников, для переключения входов нажмите кнопку «Ввод» на панели управления или клавишу выбора источника на пульте дистанционного управления.

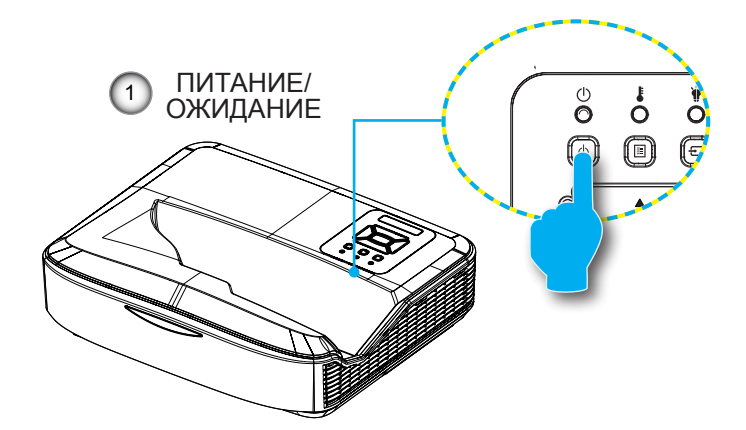

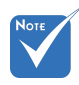

В ждущем режиме (энергопотребление < 0,5 Вт) входы/выходы VGA и аудиосигнала отключаются.

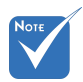

Сначала включите проектор, затем выберите источник сигнала.

### Отключение питания проектора

1. Кнопкой «**U**» на пульте или панели управления выключите проектор. На экране появится следующее сообщение.

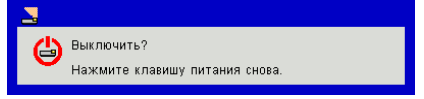

Для подтверждения нажмите кнопку «**U**» еще раз, в противном случае сообщение через 10 секунд исчезнет. При втором нажатии кнопки «**U**» запустится вентилятор охлаждения системы, и система выключится.

 Вентиляторы охлаждения проработают еще около 4 секунд до завершения цикла охлаждения, индикатор ПИТАНИЕ/ОЖИДАНИЕ будет мигать оранжевым. При переходе проектора в ждущий режим индикатор ПИТА-НИЕ /ОЖИДАНИЕ загорится ровным оранжевым цветом.

Чтобы снова включить проектор, сначала дождитесь, пока проектор завершит цикл охлаждения и перейдет в ждущий режим. Чтобы снова включить проектор из ждущего режима, просто нажмите кнопку «**U**».

3. Отсоедините шнуры питания от электрической розетки и проектора.

### Предупреждающий индикатор

Νοτε

 В подобных случаях рекомендуется обратиться в ближайший сервисный центр. Если высвечивается одна из следующих комбинаций индикаторов (см. ниже), проектор автоматически отключается:

- Индикатор «LAMP» загорается красным цветом, а индикатор «ПИТАНИЕ/ОЖИДАНИЕ» мигает желтым цветом.
- Индикатор «ТЕМП» горит красным, что указывает на перегрев проектора. В нормальных условиях проектор можно снова включить.
- Индикатор «ТЕМП» загорается красным цветом, а индикатор «ПИТАНИЕ/ОЖИДАНИЕ» мигает желтым цветом.

Выньте сетевой шнур из проектора, выждите 30 секунд и повторите попытку. Если предупреждающий индикатор загорается снова, обратитесь за помощью в ближайший сервисный центр.

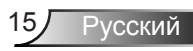

# Настройка проецируемого изображения

### Настройка высоты проектора

Проектор оснащен подъемными ножками для настройки высоты изображения.

- 1. Найдите требуемую регулируемую ножку в нижней части проектора.
- Чтобы поднять проектор, поверните регулировочное кольцо по часовой стрелке, а чтобы опустить проектор, поверните его против часовой стрелки. Аналогично выставьте нужную высоту для остальных ножек.

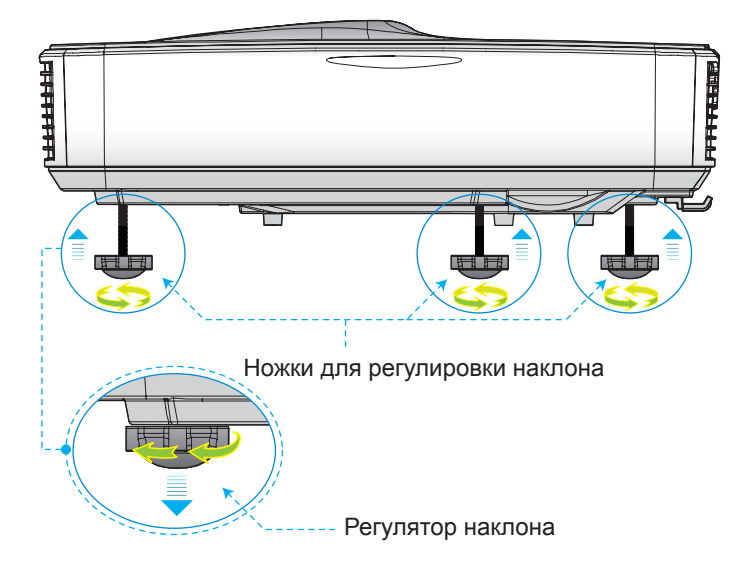

### Настройка фокуса проектора

Для фокусировки изображения, сдвиньте переключатель фокуса влево/вправо, пока изображение не станет четким.

- Серия 1080р: Проектор фокусирует изображение на расстоянии 1,654 до 2,205 фута (0,504 до 0,672 метра) (от объектива до стены)
- Серия WUXGA: Проектор фокусирует изображение на расстоянии 1,644 до 2,198 фута (0,501 до 0,670 метра) (от объектива до стены)

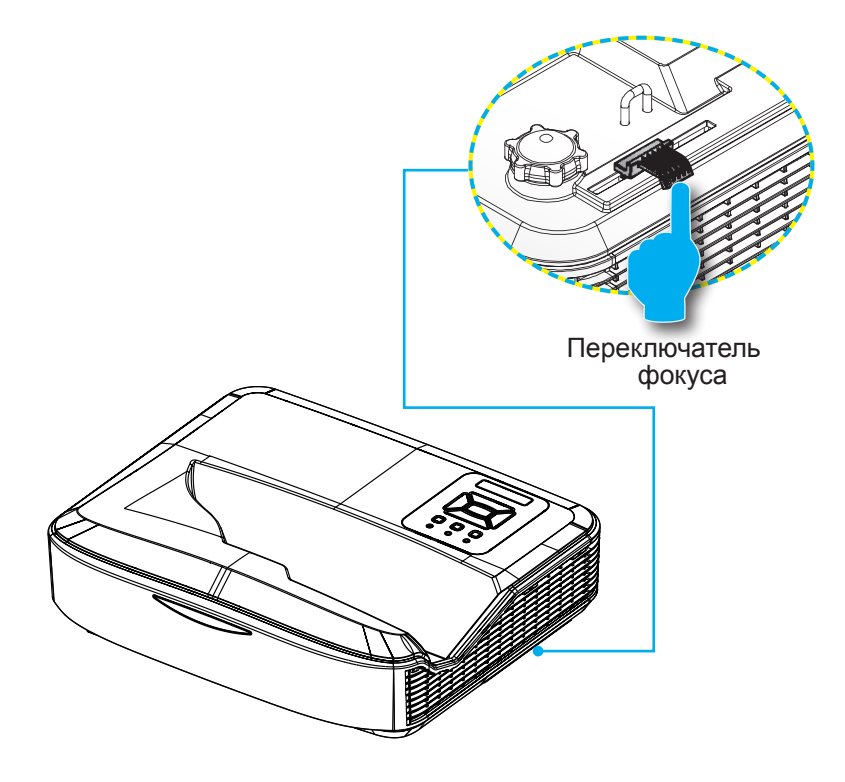

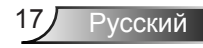

# Настройка размера проецируемого изображения (Диагональ)

- Серия 1080р: Размер проецируемого изображения составляет от 90 до 120 дюймов (2,286 - 3,048 метров)
- Серия WUXGA: Размер проецируемого изображения составляет от 93 до 123 дюймов (2,362 - 3,124 метров)

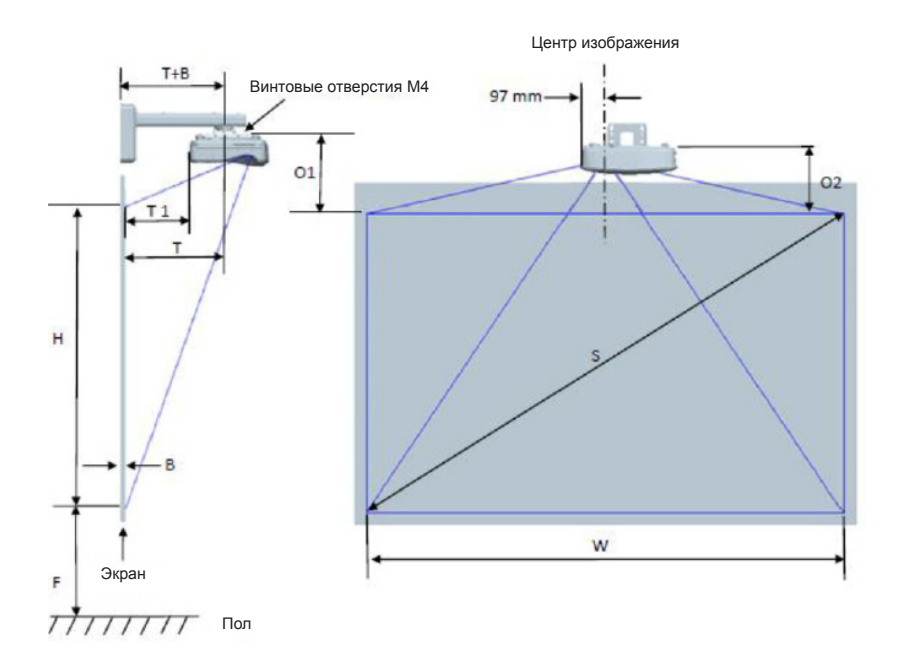

| 1080Р (16:9): Таблица размеров для настенного монтажа |                                                   |                                   |                                   |                            |          |                          |                                                                                     |                                                                                   |                                                                            |                                                                                   |                                                                       |
|-------------------------------------------------------|---------------------------------------------------|-----------------------------------|-----------------------------------|----------------------------|----------|--------------------------|-------------------------------------------------------------------------------------|-----------------------------------------------------------------------------------|----------------------------------------------------------------------------|-----------------------------------------------------------------------------------|-----------------------------------------------------------------------|
| Диагональный<br>размер<br>изображения<br>(S) в дюймах | Диагональный<br>размер<br>изображения<br>(S) в мм | Ширина<br>изображения<br>(W) в мм | Высота<br>изображения<br>(Н) в мм | Проекционное<br>расстояние | Смещение | Допуск<br>смещения (+/-) | Расстояние от<br>поверхности<br>акрана до центра<br>крепления<br>проектора (Т) в мм | Расстояние от<br>поверхности<br>экрана до задней<br>панели проектора<br>(Т1) в мм | Расстояние от<br>верха изображения<br>до верха настенной<br>платы (О) в мм | Расстояние от<br>верха изображения<br>до верха<br>интерфейского<br>узпа (О1) в мм | Расстояние от<br>верха изображения<br>до верха проектора<br>(O2) в мм |
| 90                                                    | 2286                                              | 1992                              | 1121                              | 504                        | 224      | 34                       | 379                                                                                 | 242                                                                               | 363                                                                        | 287                                                                               | 267                                                                   |
| 91                                                    | 2311                                              | 2015                              | 1133                              | 510                        | 227      | 34                       | 385                                                                                 | 248                                                                               | 366                                                                        | 290                                                                               | 270                                                                   |
| 92                                                    | 2337                                              | 2037                              | 1146                              | 515                        | 229      | 34                       | 390                                                                                 | 253                                                                               | 368                                                                        | 292                                                                               | 272                                                                   |
| 93                                                    | 2362                                              | 2059                              | 1158                              | 521                        | 232      | 35                       | 396                                                                                 | 259                                                                               | 371                                                                        | 295                                                                               | 275                                                                   |
| 94                                                    | 2388                                              | 2081                              | 1171                              | 527                        | 234      | 35                       | 402                                                                                 | 265                                                                               | 373                                                                        | 297                                                                               | 277                                                                   |
| 95                                                    | 2413                                              | 2103                              | 1183                              | 532                        | 237      | 35                       | 407                                                                                 | 270                                                                               | 376                                                                        | 300                                                                               | 280                                                                   |
| 96                                                    | 2438                                              | 2125                              | 1196                              | 538                        | 239      | 36                       | 413                                                                                 | 276                                                                               | 378                                                                        | 302                                                                               | 282                                                                   |
| 97                                                    | 2464                                              | 2147                              | 1208                              | 543                        | 242      | 36                       | 418                                                                                 | 281                                                                               | 381                                                                        | 305                                                                               | 285                                                                   |
| 98                                                    | 2489                                              | 2170                              | 1220                              | 549                        | 244      | 37                       | 424                                                                                 | 287                                                                               | 383                                                                        | 307                                                                               | 287                                                                   |
| 99                                                    | 2515                                              | 2192                              | 1233                              | 555                        | 247      | 37                       | 430                                                                                 | 293                                                                               | 386                                                                        | 310                                                                               | 290                                                                   |
| 100                                                   | 2540                                              | 2214                              | 1245                              | 560                        | 249      | 37                       | 435                                                                                 | 298                                                                               | 388                                                                        | 312                                                                               | 292                                                                   |
| 101                                                   | 2565                                              | 2236                              | 1258                              | 566                        | 252      | 38                       | 441                                                                                 | 304                                                                               | 391                                                                        | 315                                                                               | 295                                                                   |
| 102                                                   | 2591                                              | 2258                              | 1270                              | 571                        | 254      | 38                       | 446                                                                                 | 309                                                                               | 393                                                                        | 317                                                                               | 297                                                                   |
| 103                                                   | 2616                                              | 2280                              | 1283                              | 577                        | 257      | 38                       | 452                                                                                 | 315                                                                               | 396                                                                        | 320                                                                               | 300                                                                   |
| 104                                                   | 2642                                              | 2302                              | 1295                              | 583                        | 259      | 39                       | 458                                                                                 | 321                                                                               | 398                                                                        | 322                                                                               | 302                                                                   |
| 105                                                   | 2667                                              | 2325                              | 1308                              | 588                        | 262      | 39                       | 463                                                                                 | 326                                                                               | 401                                                                        | 325                                                                               | 305                                                                   |
| 106                                                   | 2692                                              | 2347                              | 1320                              | 594                        | 264      | 40                       | 469                                                                                 | 332                                                                               | 403                                                                        | 327                                                                               | 307                                                                   |
| 107                                                   | 2718                                              | 2369                              | 1333                              | 599                        | 267      | 40                       | 474                                                                                 | 337                                                                               | 406                                                                        | 330                                                                               | 310                                                                   |
| 108                                                   | 2743                                              | 2391                              | 1345                              | 605                        | 269      | 40                       | 480                                                                                 | 343                                                                               | 408                                                                        | 332                                                                               | 312                                                                   |
| 109                                                   | 2769                                              | 2413                              | 1357                              | 611                        | 271      | 41                       | 486                                                                                 | 349                                                                               | 410                                                                        | 334                                                                               | 314                                                                   |
| 110                                                   | 2794                                              | 2435                              | 1370                              | 616                        | 274      | 41                       | 491                                                                                 | 354                                                                               | 413                                                                        | 337                                                                               | 317                                                                   |
| 111                                                   | 2819                                              | 2457                              | 1382                              | 622                        | 276      | 41                       | 497                                                                                 | 360                                                                               | 415                                                                        | 339                                                                               | 319                                                                   |
| 112                                                   | 2845                                              | 2480                              | 1395                              | 627                        | 279      | 42                       | 502                                                                                 | 365                                                                               | 418                                                                        | 342                                                                               | 322                                                                   |
| 113                                                   | 2870                                              | 2502                              | 1407                              | 633                        | 281      | 42                       | 508                                                                                 | 371                                                                               | 420                                                                        | 344                                                                               | 324                                                                   |
| 114                                                   | 2896                                              | 2524                              | 1420                              | 639                        | 284      | 43                       | 514                                                                                 | 377                                                                               | 423                                                                        | 347                                                                               | 327                                                                   |
| 115                                                   | 2921                                              | 2546                              | 1432                              | 644                        | 286      | 43                       | 519                                                                                 | 382                                                                               | 425                                                                        | 349                                                                               | 329                                                                   |
| 116                                                   | 2946                                              | 2568                              | 1445                              | 650                        | 289      | 43                       | 525                                                                                 | 388                                                                               | 428                                                                        | 352                                                                               | 332                                                                   |
| 117                                                   | 2972                                              | 2590                              | 1457                              | 655                        | 291      | 44                       | 530                                                                                 | 393                                                                               | 430                                                                        | 354                                                                               | 334                                                                   |
| 118                                                   | 2997                                              | 2612                              | 1470                              | 661                        | 294      | 44                       | 536                                                                                 | 399                                                                               | 433                                                                        | 357                                                                               | 337                                                                   |
| 119                                                   | 3023                                              | 2634                              | 1482                              | 667                        | 296      | 44                       | 542                                                                                 | 405                                                                               | 435                                                                        | 359                                                                               | 339                                                                   |
| 120                                                   | 3048                                              | 2657                              | 1494                              | 672                        | 299      | 45                       | 547                                                                                 | 410                                                                               | 438                                                                        | 362                                                                               | 342                                                                   |

| WUXGA (16:10): Таблица размеров для настенного монтажа |                                                   |                                   |                                   |                            |          |                          |                                                                                     |                                                                                   |                                                                            |                                                                                   |                                                                       |
|--------------------------------------------------------|---------------------------------------------------|-----------------------------------|-----------------------------------|----------------------------|----------|--------------------------|-------------------------------------------------------------------------------------|-----------------------------------------------------------------------------------|----------------------------------------------------------------------------|-----------------------------------------------------------------------------------|-----------------------------------------------------------------------|
| Диагональный<br>размер<br>изображения<br>(S) в дюймах  | Диагональный<br>размер<br>изображения<br>(S) в мм | Ширина<br>изображения<br>(W) в мм | Высота<br>изображения<br>(Н) в мм | Проекционное<br>расстояние | Смещение | Допуск<br>смещения (+/-) | Расстояние от<br>поверхности<br>акрана до центра<br>крепления<br>проектора (Т) в мм | Расстояние от<br>поверхности<br>экрана до задней<br>панели проектора<br>(Т1) в мм | Расстояние от<br>верха изображения<br>до верха настенной<br>платы (О) в мм | Расстояние от<br>верха изображения<br>до верха<br>интерфейского<br>узпа (О1) в мм | Расстояние от<br>верха изображения<br>до верха проектора<br>(O2) в мм |
| 92                                                     | 2337                                              | 1982                              | 1239                              | 501                        | 211      | 37                       | 376                                                                                 | 239                                                                               | 350                                                                        | 274                                                                               | 254                                                                   |
| 93                                                     | 2362                                              | 2003                              | 1252                              | 507                        | 213      | 38                       | 382                                                                                 | 245                                                                               | 352                                                                        | 276                                                                               | 256                                                                   |
| 94                                                     | 2388                                              | 2025                              | 1265                              | 512                        | 215      | 38                       | 387                                                                                 | 250                                                                               | 354                                                                        | 278                                                                               | 258                                                                   |
| 95                                                     | 2413                                              | 2046                              | 1279                              | 518                        | 217      | 38                       | 393                                                                                 | 256                                                                               | 356                                                                        | 280                                                                               | 260                                                                   |
| 96                                                     | 2438                                              | 2068                              | 1292                              | 523                        | 220      | 39                       | 398                                                                                 | 261                                                                               | 359                                                                        | 283                                                                               | 263                                                                   |
| 97                                                     | 2464                                              | 2089                              | 1306                              | 529                        | 222      | 39                       | 404                                                                                 | 267                                                                               | 361                                                                        | 285                                                                               | 265                                                                   |
| 98                                                     | 2489                                              | 2111                              | 1319                              | 534                        | 224      | 40                       | 409                                                                                 | 272                                                                               | 363                                                                        | 287                                                                               | 267                                                                   |
| 99                                                     | 2515                                              | 2132                              | 1333                              | 539                        | 227      | 40                       | 414                                                                                 | 277                                                                               | 366                                                                        | 290                                                                               | 270                                                                   |
| 100                                                    | 2540                                              | 2154                              | 1346                              | 545                        | 229      | 40                       | 420                                                                                 | 283                                                                               | 368                                                                        | 292                                                                               | 272                                                                   |
| 101                                                    | 2565                                              | 2175                              | 1360                              | 550                        | 231      | 41                       | 425                                                                                 | 288                                                                               | 370                                                                        | 294                                                                               | 274                                                                   |
| 102                                                    | 2591                                              | 2197                              | 1373                              | 556                        | 233      | 41                       | 431                                                                                 | 294                                                                               | 372                                                                        | 296                                                                               | 276                                                                   |
| 103                                                    | 2616                                              | 2219                              | 1387                              | 561                        | 236      | 42                       | 436                                                                                 | 299                                                                               | 375                                                                        | 299                                                                               | 279                                                                   |
| 104                                                    | 2642                                              | 2240                              | 1400                              | 567                        | 238      | 42                       | 442                                                                                 | 305                                                                               | 377                                                                        | 301                                                                               | 281                                                                   |
| 105                                                    | 2667                                              | 2262                              | 1414                              | 572                        | 240      | 42                       | 447                                                                                 | 310                                                                               | 379                                                                        | 303                                                                               | 283                                                                   |
| 106                                                    | 2692                                              | 2283                              | 1427                              | 578                        | 243      | 43                       | 453                                                                                 | 316                                                                               | 382                                                                        | 306                                                                               | 286                                                                   |
| 107                                                    | 2718                                              | 2305                              | 1440                              | 583                        | 245      | 43                       | 458                                                                                 | 321                                                                               | 384                                                                        | 308                                                                               | 288                                                                   |
| 108                                                    | 2743                                              | 2326                              | 1454                              | 589                        | 247      | 44                       | 464                                                                                 | 327                                                                               | 386                                                                        | 310                                                                               | 290                                                                   |
| 109                                                    | 2769                                              | 2348                              | 1467                              | 594                        | 249      | 44                       | 469                                                                                 | 332                                                                               | 388                                                                        | 312                                                                               | 292                                                                   |
| 110                                                    | 2794                                              | 2369                              | 1481                              | 599                        | 252      | 44                       | 474                                                                                 | 337                                                                               | 391                                                                        | 315                                                                               | 295                                                                   |
| 111                                                    | 2819                                              | 2391                              | 1494                              | 605                        | 254      | 45                       | 480                                                                                 | 343                                                                               | 393                                                                        | 317                                                                               | 297                                                                   |
| 112                                                    | 2845                                              | 2412                              | 1508                              | 610                        | 256      | 45                       | 485                                                                                 | 348                                                                               | 395                                                                        | 319                                                                               | 299                                                                   |
| 113                                                    | 2870                                              | 2434                              | 1521                              | 616                        | 259      | 46                       | 491                                                                                 | 354                                                                               | 398                                                                        | 322                                                                               | 302                                                                   |
| 114                                                    | 2896                                              | 2455                              | 1535                              | 621                        | 261      | 46                       | 496                                                                                 | 359                                                                               | 400                                                                        | 324                                                                               | 304                                                                   |
| 115                                                    | 2921                                              | 2477                              | 1548                              | 627                        | 263      | 46                       | 502                                                                                 | 365                                                                               | 402                                                                        | 326                                                                               | 306                                                                   |
| 116                                                    | 2946                                              | 2499                              | 1562                              | 632                        | 265      | 47                       | 507                                                                                 | 370                                                                               | 404                                                                        | 328                                                                               | 308                                                                   |
| 117                                                    | 2972                                              | 2520                              | 1575                              | 638                        | 268      | 47                       | 513                                                                                 | 376                                                                               | 407                                                                        | 331                                                                               | 311                                                                   |
| 118                                                    | 2997                                              | 2542                              | 1589                              | 643                        | 270      | 48                       | 518                                                                                 | 381                                                                               | 409                                                                        | 333                                                                               | 313                                                                   |
| 119                                                    | 3023                                              | 2563                              | 1602                              | 648                        | 272      | 48                       | 523                                                                                 | 386                                                                               | 411                                                                        | 335                                                                               | 315                                                                   |
| 120                                                    | 3048                                              | 2585                              | 1615                              | 654                        | 275      | 48                       | 529                                                                                 | 392                                                                               | 414                                                                        | 338                                                                               | 318                                                                   |
| 121                                                    | 3073                                              | 2606                              | 1629                              | 659                        | 277      | 49                       | 534                                                                                 | 397                                                                               | 416                                                                        | 340                                                                               | 320                                                                   |
| 122                                                    | 3099                                              | 2628                              | 1642                              | 665                        | 279      | 49                       | 540                                                                                 | 403                                                                               | 418                                                                        | 342                                                                               | 322                                                                   |
| 123                                                    | 3124                                              | 2649                              | 1656                              | 670                        | 281      | 50                       | 545                                                                                 | 408                                                                               | 420                                                                        | 344                                                                               | 324                                                                   |
| 124                                                    | 3150                                              | 2671                              | 1669                              | 676                        | 284      | 50                       | 551                                                                                 | 414                                                                               | 423                                                                        | 347                                                                               | 327                                                                   |

\* Следующая таблица приведена только для справки.

Русский 20

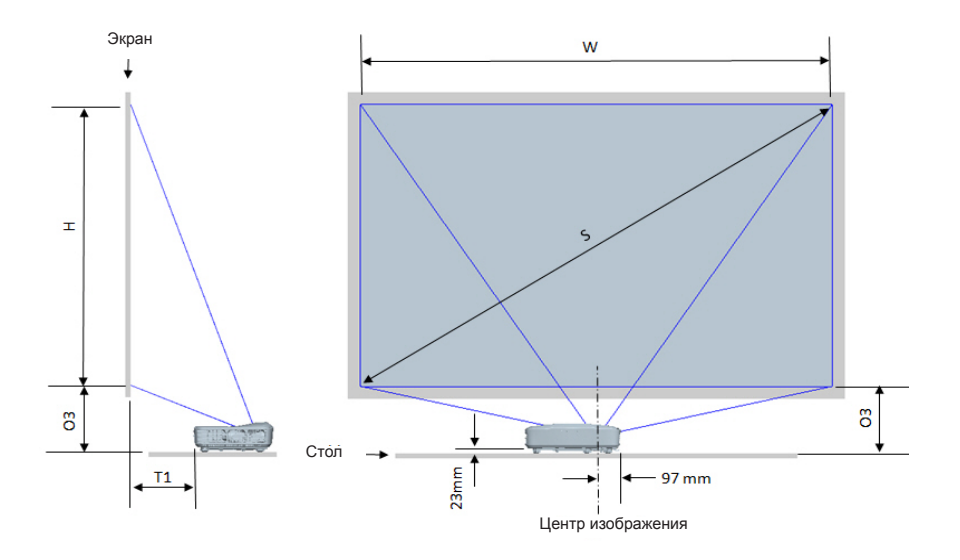

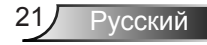

| 1080Р (16:9): Таблица размеров для настольного монтажа проектора |                                             |                                |                                |                                                                                |                                                               |  |  |
|------------------------------------------------------------------|---------------------------------------------|--------------------------------|--------------------------------|--------------------------------------------------------------------------------|---------------------------------------------------------------|--|--|
| Диагональный<br>размер<br>изображения (S) в<br>дюймах            | Диагональный размер<br>изображения (S) в мм | Ширина изображения<br>(W) в мм | Высота изображения<br>(Н) в мм | Расстояние от<br>поверхности экрана<br>до задней панели<br>проектора (T1) в мм | Расстояние от низа<br>изображения до верха<br>стола (ОЗ) в мм |  |  |
| 90                                                               | 2286                                        | 1992                           | 1121                           | 242                                                                            | 290                                                           |  |  |
| 91                                                               | 2311                                        | 2015                           | 1133                           | 248                                                                            | 293                                                           |  |  |
| 92                                                               | 2337                                        | 2037                           | 1146                           | 253                                                                            | 295                                                           |  |  |
| 93                                                               | 2362                                        | 2059                           | 1158                           | 259                                                                            | 298                                                           |  |  |
| 94                                                               | 2388                                        | 2081                           | 1171                           | 265                                                                            | 300                                                           |  |  |
| 95                                                               | 2413                                        | 2103                           | 1183                           | 270                                                                            | 303                                                           |  |  |
| 96                                                               | 2438                                        | 2125                           | 1196                           | 276                                                                            | 305                                                           |  |  |
| 97                                                               | 2464                                        | 2147                           | 1208                           | 281                                                                            | 308                                                           |  |  |
| 98                                                               | 2489                                        | 2170                           | 1220                           | 287                                                                            | 310                                                           |  |  |
| 99                                                               | 2515                                        | 2192                           | 1233                           | 293                                                                            | 313                                                           |  |  |
| 100                                                              | 2540                                        | 2214                           | 1245                           | 298                                                                            | 315                                                           |  |  |
| 101                                                              | 2565                                        | 2236                           | 1258                           | 304                                                                            | 318                                                           |  |  |
| 102                                                              | 2591                                        | 2258                           | 1270                           | 309                                                                            | 320                                                           |  |  |
| 103                                                              | 2616                                        | 2280                           | 1283                           | 315                                                                            | 323                                                           |  |  |
| 104                                                              | 2642                                        | 2302                           | 1295                           | 321                                                                            | 325                                                           |  |  |
| 105                                                              | 2667                                        | 2325                           | 1308                           | 326                                                                            | 328                                                           |  |  |
| 106                                                              | 2692                                        | 2347                           | 1320                           | 332                                                                            | 330                                                           |  |  |
| 107                                                              | 2718                                        | 2369                           | 1333                           | 337                                                                            | 333                                                           |  |  |
| 108                                                              | 2743                                        | 2391                           | 1345                           | 343                                                                            | 335                                                           |  |  |
| 109                                                              | 2769                                        | 2413                           | 1357                           | 349                                                                            | 337                                                           |  |  |
| 110                                                              | 2794                                        | 2435                           | 1370                           | 354                                                                            | 340                                                           |  |  |
| 111                                                              | 2819                                        | 2457                           | 1382                           | 360                                                                            | 342                                                           |  |  |
| 112                                                              | 2845                                        | 2480                           | 1395                           | 365                                                                            | 345                                                           |  |  |
| 113                                                              | 2870                                        | 2502                           | 1407                           | 371                                                                            | 347                                                           |  |  |
| 114                                                              | 2896                                        | 2524                           | 1420                           | 377                                                                            | 350                                                           |  |  |
| 115                                                              | 2921                                        | 2546                           | 1432                           | 382                                                                            | 352                                                           |  |  |
| 116                                                              | 2946                                        | 2568                           | 1445                           | 388                                                                            | 355                                                           |  |  |
| 117                                                              | 2972                                        | 2590                           | 1457                           | 393                                                                            | 357                                                           |  |  |
| 118                                                              | 2997                                        | 2612                           | 1470                           | 399                                                                            | 360                                                           |  |  |
| 119                                                              | 3023                                        | 2634                           | 1482                           | 405                                                                            | 362                                                           |  |  |
| 120                                                              | 3048                                        | 2657                           | 1494                           | 410                                                                            | 365                                                           |  |  |

| WUXGA (16:10): Таблица размеров для настольного монтажа проектора |                                             |                                |                                |                                                                                |                                                               |  |  |
|-------------------------------------------------------------------|---------------------------------------------|--------------------------------|--------------------------------|--------------------------------------------------------------------------------|---------------------------------------------------------------|--|--|
| Диагональный<br>размер<br>изображения (S) в<br>дюймах             | Диагональный размер<br>изображения (S) в мм | Ширина изображения<br>(W) в мм | Высота изображения<br>(Н) в мм | Расстояние от<br>поверхности экрана<br>до задней панели<br>проектора (Т1) в мм | Расстояние от низа<br>изображения до верха<br>стола (ОЗ) в мм |  |  |
| 92                                                                | 2337                                        | 1982                           | 1239                           | 239                                                                            | 277                                                           |  |  |
| 93                                                                | 2362                                        | 2003                           | 1252                           | 245                                                                            | 279                                                           |  |  |
| 94                                                                | 2388                                        | 2025                           | 1265                           | 250                                                                            | 281                                                           |  |  |
| 95                                                                | 2413                                        | 2046                           | 1279                           | 256                                                                            | 283                                                           |  |  |
| 96                                                                | 2438                                        | 2068                           | 1292                           | 261                                                                            | 286                                                           |  |  |
| 97                                                                | 2464                                        | 2089                           | 1306                           | 267                                                                            | 288                                                           |  |  |
| 98                                                                | 2489                                        | 2111                           | 1319                           | 272                                                                            | 290                                                           |  |  |
| 99                                                                | 2515                                        | 2132                           | 1333                           | 277                                                                            | 293                                                           |  |  |
| 100                                                               | 2540                                        | 2154                           | 1346                           | 283                                                                            | 295                                                           |  |  |
| 101                                                               | 2565                                        | 2175                           | 1360                           | 288                                                                            | 297                                                           |  |  |
| 102                                                               | 2591                                        | 2197                           | 1373                           | 294                                                                            | 299                                                           |  |  |
| 103                                                               | 2616                                        | 2219                           | 1387                           | 299                                                                            | 302                                                           |  |  |
| 104                                                               | 2642                                        | 2240                           | 1400                           | 305                                                                            | 304                                                           |  |  |
| 105                                                               | 2667                                        | 2262                           | 1414                           | 310                                                                            | 306                                                           |  |  |
| 106                                                               | 2692                                        | 2283                           | 1427                           | 316                                                                            | 309                                                           |  |  |
| 107                                                               | 2718                                        | 2305                           | 1440                           | 321                                                                            | 311                                                           |  |  |
| 108                                                               | 2743                                        | 2326                           | 1454                           | 327                                                                            | 313                                                           |  |  |
| 109                                                               | 2769                                        | 2348                           | 1467                           | 332                                                                            | 315                                                           |  |  |
| 110                                                               | 2794                                        | 2369                           | 1481                           | 337                                                                            | 318                                                           |  |  |
| 111                                                               | 2819                                        | 2391                           | 1494                           | 343                                                                            | 320                                                           |  |  |
| 112                                                               | 2845                                        | 2412                           | 1508                           | 348                                                                            | 322                                                           |  |  |
| 113                                                               | 2870                                        | 2434                           | 1521                           | 354                                                                            | 325                                                           |  |  |
| 114                                                               | 2896                                        | 2455                           | 1535                           | 359                                                                            | 327                                                           |  |  |
| 115                                                               | 2921                                        | 2477                           | 1548                           | 365                                                                            | 329                                                           |  |  |
| 116                                                               | 2946                                        | 2499                           | 1562                           | 370                                                                            | 331                                                           |  |  |
| 117                                                               | 2972                                        | 2520                           | 1575                           | 376                                                                            | 334                                                           |  |  |
| 118                                                               | 2997                                        | 2542                           | 1589                           | 381                                                                            | 336                                                           |  |  |
| 119                                                               | 3023                                        | 2563                           | 1602                           | 386                                                                            | 338                                                           |  |  |
| 120                                                               | 3048                                        | 2585                           | 1615                           | 392                                                                            | 341                                                           |  |  |
| 121                                                               | 3073                                        | 2606                           | 1629                           | 397                                                                            | 343                                                           |  |  |
| 122                                                               | 3099                                        | 2628                           | 1642                           | 403                                                                            | 345                                                           |  |  |
| 123                                                               | 3124                                        | 2649                           | 1656                           | 408                                                                            | 347                                                           |  |  |
| 124                                                               | 3150                                        | 2671                           | 1669                           | 414                                                                            | 350                                                           |  |  |

# Панель управления и пульт управления

Панель управления

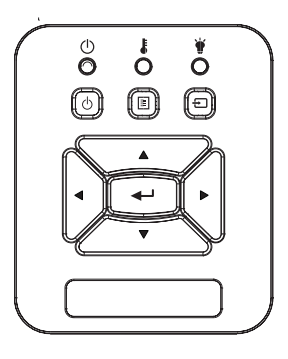

#### Использование панели управления

| Питание                     | ወ | См. раздел «Включение и выключение про-<br>ектора» на стр. 14-15.                                    |
|-----------------------------|---|----------------------------------------------------------------------------------------------------|
| Enter                       |   | Нажмите «Enter» для подтверждения выбо-<br>ра настроек.                                              |
| Ввод                        |   | Нажмите «Ввод», чтобы выбрать входной<br>сигнал.                                                     |
| МЕНЮ                        |   | Нажмите «МЕНЮ» для открытия экранного меню. Для закрытия экранного меню снова нажмите кнопку «МЕНЮ». |
| Четыре кнопки<br>выбора     |   | Используйте клавиши ▲ ▼ ◀► чтобывы-<br>братьтребуемыеэлементыиливнестиизмене-<br>ния.                |
| СВЕТОДИОД<br>ЛАМПЫ          |   | Индикатор состояния источника света про-<br>ектора.                                                  |
| СД ТЕМР                     |   | Индикатор температуры проектора.                                                                     |
| Индикатор ВКЛ./<br>ОЖИДАНИЕ |   | Индикатор состояния питания проектора.                                                               |

Русский 24

### Пульт дистанционного управления

#### Использование пульта дистанционного управления

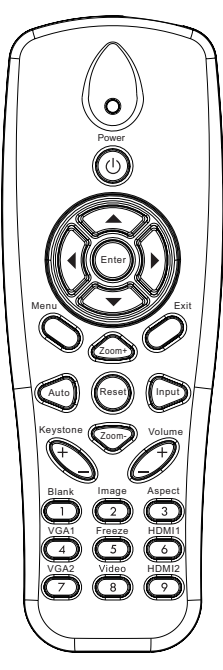

| Передатчик<br>ИК-сигнала      | Посылает ИК-сигнал на проектор.                                                                                                    |  |  |  |  |
|-------------------------------|----------------------------------------------------------------------------------------------------|--|--|--|--|
| СД                            | Светодиодные индикаторы.                                                                                                    |  |  |  |  |
| Питание 🔘                     | См. раздел «Включение и выключение проектора» на стр. 14-15.                                                                                                    |  |  |  |  |
| Exit                          | Нажмите «Exit», чтобы закрыть экран-<br>ное меню.                                                                                                    |  |  |  |  |
| Увеличить                     | Увеличение проецируемого изображе-<br>ния.                                                                                                    |  |  |  |  |
| Сброс                         | Возврат регулировок и настроек к<br>стандартным заводским значениям.<br>(за исключением значения счетчика<br>лампы)                                                    |  |  |  |  |
| Уменьшение                    | Уменьшение проецируемого изобра-<br>жения.                                                                                                    |  |  |  |  |
| Enter                         | Подтвердите выбор пункта.                                                                                                    |  |  |  |  |
| Ввод                          | Нажмите «Ввод», чтобы выбрать<br>входной сигнал.                                                                                                    |  |  |  |  |
| Авто                          | Автоматически синхронизирует проектор с источником входного сигнала.                                                                                                   |  |  |  |  |
| Четыре кнопки<br>выбора       | Используйте клавиши ▲ ▼ ◀ ► чтобы-<br>выбратьтребуемыеэлементыиливне-<br>стиизменения.                                                                                 |  |  |  |  |
| Трапеция +/-                  | Регулирует искажение изображения,                                                                                                    |  |  |  |  |
|                               | вызванное наклоном проектора.                                                                                                    |  |  |  |  |
| Громкость +/-                 | вызванное наклоном проектора.<br>Используется для увеличения и<br>уменьшения уровня громкости.                                                                         |  |  |  |  |
| Громкость +/-<br>Формат кадра | вызванное наклоном проектора.<br>Используется для увеличения и<br>уменьшения уровня громкости.<br>Используйте эту функцию для выбора<br>требуемого форматаизображения. |  |  |  |  |

#### Использование пульта дистанционного управления

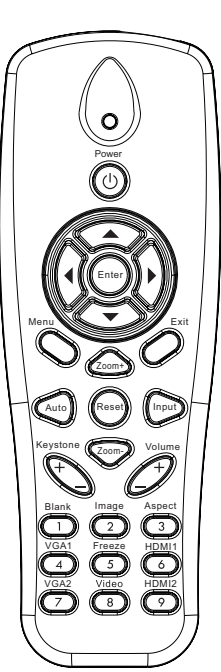

| Меню         | Нажмите «Меню» для открытия экран-<br>ного меню. Для закрытия экранного<br>меню снова нажмите кнопку «Меню». |
|--------------|----------------------------------------------------------------------------------------------------|
| VGA 1        | Нажмите «VGA1», чтобы выбрать<br>разъем VGA IN 1.                                                            |
| Пустой экран | Мгновенно включает и выключает<br>аудио и видео сигнал.                                                      |
| HDMI 1       | Нажмите «HDMI1», чтобы выбрать<br>разъем HDMI IN 1.                                                          |
| HDMI 2       | Нажмите «HDMI2», чтобы выбрать<br>разъем HDMI IN 2.                                                          |
| VGA 2        | Нажмите «VGA2», чтобы выбрать<br>разъем VGA IN 2.                                                            |
| Видео        | Нажмите «Видеосигнал», чтобы вы-<br>брать источник композитного видео-<br>сигнала.                           |
| Стоп-кадр    | Останов изображения на экране. Вто-<br>рое нажатие восстанавливает изобра-<br>жение на экране.               |
| Изображение  | Выбор режима показа: Яркий, ПК,<br>Видео, Игра, Пользовательский.                                            |

### Код ИК-пульта дистанционного управления

|                               | КОД_NEC |        |        |        |  |  |  |  |
|-------------------------------|---------|--------|--------|--------|--|--|--|--|
| Функция кнопки                | Особы   | ый Код | Данные |        |  |  |  |  |
|                               | Байт 1  | Байт 2 | Байт 3 | Байт 4 |  |  |  |  |
| Питание                       | FF      | FF     | E8     | 17     |  |  |  |  |
| Вверх                         | FF      | FF     | E7     | 18     |  |  |  |  |
| Влево                         | FF      | FF     | E6     | 19     |  |  |  |  |
| Enter                         | FF      | FF     | F8     | 7      |  |  |  |  |
| Вправо                        | FF      | FF     | F7     | 8      |  |  |  |  |
| Вниз                          | FF      | FF     | F6     | 9      |  |  |  |  |
| Меню                          | FF      | FF     | EB     | 14     |  |  |  |  |
| Увеличение+                   | FF      | FF     | FB     | 4      |  |  |  |  |
| Exit                          | FF      | FF     | FF     | 0      |  |  |  |  |
| Авто                          | FF      | FF     | FA     | 5      |  |  |  |  |
| Сброс                         | FF      | FF     | EA     | 15     |  |  |  |  |
| Ввод                          | FF      | FF     | E0     | 1F     |  |  |  |  |
| Увеличение-                   | FF      | FF     | FE     | 1      |  |  |  |  |
| Трапецеидальное<br>искажение+ | FF      | FF     | F0     | 0F     |  |  |  |  |
| Трапеция -                    | FF      | FF     | E2     | 1D     |  |  |  |  |
| Громкость-                    | FF      | FF     | F2     | 0D     |  |  |  |  |
| Громкость+                    | FF      | FF     | BD     | 42     |  |  |  |  |
| Пустой экран/1                | FF      | FF     | BE     | 41     |  |  |  |  |
| Изображение/2                 | FF      | FF     | F3     | 0C     |  |  |  |  |
| Формат/З                      | FF      | FF     | E3     | 1C     |  |  |  |  |
| VGA1 /4                       | FF      | FF     | BF     | 40     |  |  |  |  |
| Стоп-кадр/5                   | FF      | FF     | EC     | 13     |  |  |  |  |
| HDMI1/6                       | FF      | FF     | E5     | 1A     |  |  |  |  |
| VGA2 /7                       | FF      | FF     | E4     | 1B     |  |  |  |  |
| HDMI2 /8                      | FF      | FF     | EF     | 10     |  |  |  |  |
| S-Video/9                     | FF      | FF     | E1     | 1E     |  |  |  |  |

### Окна экранного меню

Проектор снабжен многоязычными экранными меню, позволяющими выполнять регулировки изображения и изменять различные настройки.

### Структура

Внимание: Обратите внимание: экранное меню меняется в зависимости от выбранного типа сигнала и используемой модели проектора.

| Дерево<br>главных меню<br>1-го уровня | 2-й уровень           | 3-й уровень                                                                                        | 4-й уровень                          |
|---------------------------------------|-----------------------|----------------------------------------------------------------------------------------------------|--------------------------------------|
|                                       | Режим<br>фотосъемки   | Яркий / ПК /Видео / Смешение / Игра / Особый                                                       |                                      |
|                                       | Цвет стены            | Белый/Светло-желтый/Светло-синий/Розовый/<br>Темно-зеленый.                                        |                                      |
|                                       | Яркость               | Панель регулировки                                                                                 |                                      |
|                                       | Контраст              | Панель регулировки                                                                                 |                                      |
|                                       | Резкость              | Панель регулировки                                                                                 |                                      |
|                                       | Насыщенность          | Панель регулировки                                                                                 |                                      |
| меню<br>«Изображение»                 | Оттенок               | Панель регулировки                                                                                 |                                      |
| and optiments                         | Гамма                 | Панель регулировки                                                                                 |                                      |
|                                       | Цвет. темп.           | Панель регулировки (число должно<br>показывать реальную цветовую температуру)<br>6500К/7500К/8300К |                                      |
|                                       |                       | RGB                                                                                                |                                      |
|                                       |                       | Оттенок                                                                                            | Панель регулировки                   |
|                                       | Настройки цвета       | Насыщенность                                                                                       | Панель регулировки                   |
|                                       |                       | Усиление                                                                                           | Панель регулировки                   |
|                                       | Соотношение<br>сторон | Авто / 4:3 / 16:9 / 16:10 (Ultra Wide 16:6)                                                        |                                      |
|                                       | Фаза                  | Панель регулировки                                                                                 |                                      |
|                                       | Частота               | Панель регулировки                                                                                 |                                      |
|                                       | Г.Положение           | Панель регулировки                                                                                 |                                      |
|                                       | В.Положение           | Панель регулировки                                                                                 |                                      |
|                                       | Цифр. масштаб         | Панель регулировки                                                                                 |                                      |
|                                       |                       | Верт. трапец.                                                                                      | Панель регулировки                   |
| Maura                                 |                       | Г. трапеция                                                                                        | Панель регулировки                   |
| меню<br>«Экран»                       | Footorn               | Корр. 4 углов Вкл/Выкл                                                                             | Вкл./Выкл.                           |
| «Okpan»                               | Коррекция             | Цвет сетки                                                                                         | Белый/Зеленый/Красный/<br>Фиолетовый |
|                                       |                       | Настроить 4 угла                                                                                   | Шаблон регулировки                   |
|                                       |                       | Сброс 4 углов                                                                                      | Да/Нет                               |
|                                       | Потолок               | Фронтальная/Фронт потолочная/Задняя/Задн потолочная                                                |                                      |
|                                       | Размер                | Панель регулировки                                                                                 |                                      |
|                                       | Сдвиг                 | Гориз. положение                                                                                   |                                      |
|                                       | изображения           | Вертик. положение                                                                                  |                                      |

| Дерево<br>главных меню<br>1-го уровня | 2-й уровень             | 3-й уровень                                                                                                    | 4-й уровень |
|---------------------------------------|-------------------------|----------------------------------------------------------------------------------------------------|-------------|
| Меню<br>«Настройки»                   | Язык                    | Подменю на 18 языках<br>1: English<br>2: Deutsch<br>3: Svenska<br>4: Français<br>5: حَرْبُي<br>6: Nederlands<br>7: Bokmal & Nynorsk<br>8: Dansk<br>9: 简体中文<br>10: Polski<br>11: 한국어<br>12: Русский<br>13: Español<br>14: 繁體中文<br>15: Italiano<br>16: Portugués<br>17: Türkçe<br>18: 日本語 |             |
|                                       | Полож. Меню             | Вверху слева/Вверху справа/Центр/Внизу<br>слева/Внизу справа                                                                                                    |             |
|                                       | Субтитры (СТ)           | Выкл./CC1/CC2/CC3/CC4                                                                                                    |             |
|                                       | VGA Out<br>(Ожидание)   | Вкл./Выкл.                                                                                                    |             |
|                                       | VGA 2 (функция)         | Вкл./Выкл.                                                                                                    |             |
|                                       | LAN (РЕЖИМ<br>ОЖИДАНИЯ) | Вкл./Выкл.                                                                                                    |             |
|                                       | Тест. Таблица           | Вкл./Выкл.                                                                                                    |             |
|                                       | Прямое Вкл.             | Вкл./Выкл.                                                                                                    |             |
|                                       | Вкл. при пол.<br>сигн.  | Вкл./Выкл.                                                                                                    |             |
|                                       | Сброс                   | Да/Нет                                                                                                    |             |
|                                       | Динамик                 | Вкл./Выкл.                                                                                                    |             |
|                                       | Лин. выход              | Вкл./Выкл.                                                                                                    |             |
|                                       | Микрофон                | Вкл./Выкл.                                                                                                    |             |
| Меню                                  | Без Звука               | Вкл./Выкл.                                                                                                    |             |
| «промкость»                           | Громкость               | Панель регулировки                                                                                                    |             |
|                                       | Громкость<br>микрофона  | Панель регулировки                                                                                                    |             |

| Дерево<br>главных меню<br>1-го уровня | 2-й уровень               | 3-й уровень                                                                                   | 4-й уровень  |
|---------------------------------------|---------------------------|-----------------------------------------------------------------------------------------------|--------------|
|                                       | Заставка                  | По умолчанию/Пользовательский                                                                 |              |
|                                       | Захват Изобр.             | Выполнение снимка экрана и отображение<br>сообщения на экране                                 |              |
|                                       | Автоисточник              | Вкл./Выкл.                                                                                    |              |
|                                       | Ввод                      | VGA-1 / VGA-2 / HDMI-1 / HDMI-2 /<br>Композитный / Мультимедиа / Сетевой показ                |              |
|                                       | Авто выкл. (мин)          | Панель регулировки                                                                            |              |
|                                       |                           | Часы работы SSI (Обычный)                                                                     |              |
| Меню                                  | Настройки SSI             | Часы работы SSI (ЭКО)                                                                         |              |
| «Опции»                               |                           | Режим питания SSI                                                                             | Обычный/ ЭКО |
|                                       | Большая высота            | Вкл./Выкл.                                                                                    |              |
|                                       | Памятка                   | Оповещение о состоянии фил                                                                    |              |
|                                       | фильтра(часы)             | Напоминание о чистке                                                                          | Да/Нет       |
|                                       | Информация                | (Только показ)                                                                                | Вкл./Выкл.   |
|                                       | Код проект.               | Панель регулировки                                                                            |              |
|                                       | Режим цифровой<br>вывески | Вкл./Выкл.                                                                                    |              |
|                                       | 3D                        | Выкл / Вкл / Авто                                                                             |              |
|                                       | 3D Поменять               | Вкл./Выкл.                                                                                    |              |
| Меню 3D                               | Формат 3D                 | Frame Packing / Side-by-Side (Half) / Top and<br>Bottom / Frame Sequential / Field Sequential |              |
|                                       | 1080P@24                  | 96 Hz/144 Hz                                                                                  |              |
|                                       | Состояние                 | (Только показ)                                                                                |              |
|                                       | DHCP                      | Вкл./Выкл.                                                                                    |              |
|                                       | ІР-Адрес                  | Настраивается                                                                                 |              |
|                                       | Маска подсети             | Настраивается                                                                                 |              |
|                                       | Шлюз                      | Настраивается                                                                                 |              |
| Mouse "Corts"                         | DNS                       | Настраивается                                                                                 |              |
| WIEHIO «CETE»                         | Хранилище                 | Да/Нет                                                                                        |              |
|                                       | МАС-адрес                 | (Только показ)                                                                                |              |
|                                       | Имя группы                | (Только показ)                                                                                |              |
|                                       | Имя проектора             | (Только показ)                                                                                |              |
|                                       | Место                     | (Только показ)                                                                                |              |
|                                       | Контакты                  | (Только показ)                                                                                |              |

### Использование меню

- 1. Для открытия экранного меню, нажмите «Меню» на пульте дистанционного управления или клавиатуре проектора.
- 2 При появлении экранного меню, кнопками ▲ ▼выберите нужный пункт в главном меню. Для входа в подменю выбранного параметра используйте кнопку ► или «Enter».
- 3. Кнопками ▲ ▼ выберите в подменю нужный параметр и настройте его кнопками ◄ ►.
- Выберите в подменю следующий элемент, который требуется отрегулировать, и измените значение указанным выше способом.
- 5. Нажмите «Enter» для подтверждения, и экран возвратится в основное меню.
- Чтобы выйти, снова нажмите кнопку «Меню». Экранное меню закроется, и проектор автоматически сохранит новые настройки.

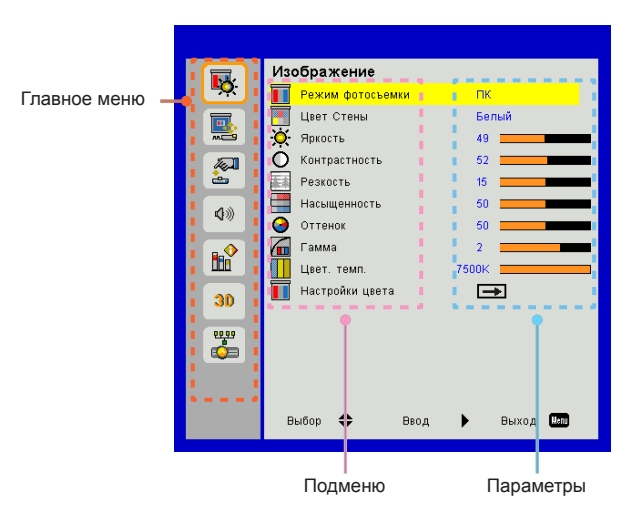

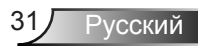

### Изображение

#### Режим фотосъемки

Существует много заводских установок, оптимизированных для разных видов изображений.

Кнопками <и выберитенужный пункт.

- Яркий: Для выбора оптимальной яркости.
- ПК: Для показа презентаций.
- > Видео: Для просмотра видеофильмов.
- ▶ Смешение: Тон для сшивания.
- > Игра: Для воспроизведения игрового контента.
- > Особый: Собственные настройки пользователя.

#### Цвет Стены

Эта функция позволяет получить оптимизированное изображения с компенсацией цвета стены. Вы можете выбрать: «Белый», «Светло-желтый», «Голубой», «Розовый», «Темно-зеленый».

#### Яркость

Используется для регулировки яркости изображения.

- > Кнопка ◀ делаетизображениетемнее.
- > Кнопка ► делает изображение ярче.

#### <u>Контраст</u>

Параметр «Контраст» регулирует степень различия между самыми светлыми и самыми темными участками изображения. Регулировка контрастности меняет уровни белого и черного цветов в проецируемом изображении.

- Кнопка Уменьшаетконтраст.
- Кнопка Увеличиваетконтраст

#### <u>Резкость</u>

Используется для регулировки резкости изображения.

- Кнопка 
   уменьшаетрезкость.
- ≻ Кнопка ► увеличиваетрезкость.

#### Насыщенность

Используется для регулировки насыщенности видеоизображения от черно-белого до полностью насыщенного цвета.

- ≻ Кнопка ◄ уменьшаетстепеньнасыщенностиизображения.
- ≻ Кнопка ► увеличиваетстепеньнасыщенностиизображения.

#### Оттенок

Используется для регулировки баланса красного и зеленого цветов.

- > Кнопка < увеличиваетуровень зеленого.
- ≻ Кнопка ► увеличиваетуровенькрасного.

#### Гамма

Позволяет выбрать значение гамма-коррекции для получения оптимальной контрастности изображения для данного входного сигнала.

#### Цвет. темп.

Позволяет регулировать цветовую температуру. При более высокой температуре изображение приобретает более холодный оттенок, при более низкой температуре изображение приобретает более теплый оттенок.

#### Настройки цвета

Используйте эти параметры для расширенной настройки отдельных цветов: красного, зеленого, синего, голубого, малинового и желтого.

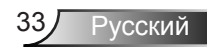

### Экран

#### Соотношение сторон

- Авто: Сохраняется исходное соотношение ширины и высоты кадра, а его размер подгоняется к горизонтальному или вертикальному размеру экрана.
- 4:3: Преобразование кадра с заполнением экрана в формате 4:3.
- 16:9: Кадр подгоняется к ширине экрана, а высота кадра меняется для получения изображения в формате 16:9.
- 16:10: Кадр подгоняется к ширине экрана, а высота кадра меняется для получения изображения в формате 16:10.

#### Фаза

Используется для синхронизации сигнала экрана с сигналомграфической карты. Если изображение нестабильно или мигает, используйте этот параметр для настройки.

#### Частота

Отрегулируйте для устранения вертикального мерцания в изображении.

#### Г.Положение

- > Кнопка ◀ смещаетизображениевлево.
- ≻ Кнопка ► смещаетизображениевправо.

#### В.Положение

- ≻ Кнопка < смещаетизображениевниз.
- ▶ Кнопка ▶ смещаетизображениевверх.

#### Цифр. масштаб

- ≻ Кнопка ◄ уменьшаетразмеризображения.
- ≻ Кнопка ► увеличиваетизображениенапроекционномэкране.

#### Геометр. Коррекция

- Используйте функции «Трапеция» и «Корр. 4 углов» для получения идеального прямоугольного изображения.
- Верт. трапец.: Регулировка искажения изображения по вертикали. Если изображение выглядит трапецеидальным, эта функция поможет сделать его прямоугольным.
- Г. трапеция: Регулировка искажения изображения по горизонтали. Если изображение выглядит трапецеидальным, эта функция поможет сделать его прямоугольным.
- Корр. 4 углов Вкл/Выкл: Выберите «Вкл», чтобы активировать функцию коррекции 4 углов.
- Цвет сетки: Выбор цвета сетки для функции коррекции 4 углов.
- Настроить 4 угла: Попиксельная коррекция 4 углов, позволяющая сделать изображение прямоугольным.
- Сброс 4 углов: Возвращает настройки «В. трапеция», «Г. трапеция» и «Коррекция 4 углов» к стандартным заводским значениям.

#### Потолок

- > Фронтальная: Изображение проецируется прямона экран.
- Фронт потолочная: Значение по умолчанию. При выборе этого варианта изображение будет отображаться перевернутым по вертикали.
- Задняя: При выборе этого варианта изображение будет отображаться перевернутым по горизонтали.
- Задн потолочная: При выборе этого варианта изображение будет отображаться перевернутым по горизонтали и вертикали.

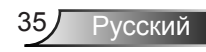

#### Размер

Кнопками «вправо/влево» настройте шкалу цвета и числовое значение.

#### Сдвиг изображения

Кнопками «вправо/влево» настройте шкалу цвета и числовое значение.

### Настр.

#### Язык

Используется для выбора языка экранного меню. Кнопками **◄**или ► откройтеподменюикнопками ▲ или ▼ выберитенужныйя зык. Нажмите ► напультедлязавершениявыбора.

#### Полож. Меню

Используется для выбора расположения меню на экране.

#### Субтитры (СТ)

Эта функция активирует меню «Субтитры». Выберите нужную настройку субтитров: Выкл, СС1, СС2, СС3, и СС4.

#### VGA Out (Ожидание)

Выберите «Вкл.» - для включения выхода VGA OUT.

#### VGA2 (функция)

- Вход: Выберите «Вход», чтобы порт VGA работал, как вход VGA.
- Выход: Выберите «Выход», чтобы активировать функцию VGA Out после включения проектора.

#### LAN (РЕЖИМ ОЖИДАНИЯ)

Выберите «Вкл.» для включения локальной сети. Выберите «Выкл.» для выключения локальной сети.

#### Тест. Таблица

Отображение тестовой таблицы.

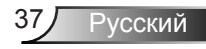

#### Прямое вкл.

Выберите «Вкл» для активации режима «Прямое включение». Проектор будет включаться автоматически при подключении к сети переменного тока — без нажатия кнопки «Power» (Питание) на панели проектора или пульте.

#### Вкл. при пол. сигн.

Выберите «Вкл» для активации режима «Включение по сигналу». Проектор будет автоматически включаться при обнаружении сигнала — без нажатия кнопки «Power» (Питание) на панели проектора или пульте.

#### Сброс

Выбор «Да» восстанавливает стандартные заводские значения для всех настроек меню.

### Громкость

#### <u>Динамик</u>

- > Выберите «Вкл.», чтобы включить динамик.
- > Выберите «Выкл.», чтобы отключить динамик.

#### <u>Лин. выход</u>

- > Выберите «Вкл.», чтобы включить линейный выход.
- > Выберите «Выкл.», чтобы отключить линейный выход.

#### <u>Микрофон</u>

- > Выберите «Вкл.», чтобы включить микрофон.
- > Выберите «Выкл.», чтобы отключить микрофон.

#### Без Звука

- ≻ «Вкл» отключает звук.
- ≻ «Выкл» включает звук.

#### <u>Громкость</u>

- ≻ Кнопка ◀уменьшаетгромкость.
- > Кнопка > увеличиваетгромкость.

#### Громкость микрофона

- > Кнопка ◀уменьшаетгромкостьмикрофона.
- ≻ Кнопка ►увеличиваетгромкостьмикрофона.

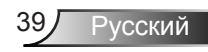

### Параметры

#### Заставка

Эта функция используется для задания нужной заставки. Сделанные изменения вступят в силу только при следующем включении проектора.

- По умолчанию: Экранная заставка по умолчанию.
- Вкл. при пол. сигн.: Использовать заставку, сохраненную в функции «Снимок экрана».

#### Захват Изобр.

Нажмите кнопку >длязахвататекущегоизображениянаэкране.

#### Автоисточник

- Вкл.: Проектор будет искать другие сигналы, если текущийвходной сигнал будет потерян.
- Выкл.: Проектор будет выполнять поиск только текущеговходного соединения.

#### Ввод

Кнопка ►используетсядлявключения/ выключенияисточниковвходныхсигналов. Проектор не будет производить поиск входных источников, которые не выбраны.

#### <u>Авто выкл. (мин)</u>

Позволяет установить интервал отсчета таймера. Счетчикначнет отсчитывать время, когда прекратится подача сигналана проектор. Проектор автоматически выключится послеокончания отсчета (значение счетчика задается в минутах).

#### Настройки SSI

- Часы работы SSI (Обычный): Показывает время проецирования в обычном режиме.
- Часы работы SSI (ЭКО): Показывает время проецирования в энергосберегающем режиме.
- > Кнопкой Enter включите режим питания.

#### Большая высота

- Вкл.: Встроенные вентиляторы работают с повышенной скоростью. Этот режим рекомендуется при использовании проектора на высотах более 2500 футов (762 метра) над уровнем моря.
- Выкл.: Скорость встроенных вентиляторов автоматически изменяется в зависимости от внутренней температуры.

#### Памятка фильтра(часы)

- Оповещение о состоянии фил (часы): Устанавливает время включения напоминания.
- Напоминание о чистке: Выберите «Да» для сброса счетчика пылевого фильтра после его замены.

#### Информация

Отображаются сведения о проекторе: название модели, SNID, источник, разрешение, версия ПО, экранный формат кадра.

#### Код проект.

В меню можно настроить определение ID-кода (в диапазоне 0-99), позволяющего пользователю управлять любым индивидуальным проектором с помощью команд RS232.

#### Режим цифровой вывески

- > Это функция автовоспроизведения медиафайлов.
- Создайте на USB-накопителе папку «Signage» и вставьте его в USB-порт.
- Выберите «Вкл» и перезапустите проектор для активации функции автоматического воспроизведения медиафайлов в папке «Signage».
- > Выберите «Вкл», чтобы отключить эту функцию.

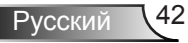

### 3D

#### <u>3D</u>

- Авто: Когда обнаруживается сигнал идентификации источника HDMI 1.4a 3D, автоматически выбирается режим изображения 3D.
- ≻ «Вкл» включает режим 3D.
- > Выберите «Выкл», чтобы отключить режим 3D.

#### 3D Поменять

Если через стереоочки DLP вы видите дискретное изображение или наложение изображений, тогда для получения нормального изображения вам, вероятно, требуется применить режим «Поменять» для вывода левого и правого стереокадров в правильной последовательности.

#### Формат 3D

Эта функция используется для выбора формата 3D. Варианты: «Frame Packing», «Side-by-Side (Half)», «Top and Bottom», «Frame Sequential» и «Field Sequential».

#### 1080p @ 24

Эта функция позволяет выбрать частоту обновления 96 Гц или 144 Гц при использовании стереоочков в режиме «Frame Packing» (1080p@24).

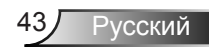

### Сеть

Состояние

Отображает состояние сетевого подключения.

#### DHCP

Настройка DHCP.

- Вкл.: При выборе «Вкл.» проектор будет получать IP-адрес автоматически через сеть.
- Выкл.: Выберите «Выкл.» для ручной настройки IP-адресов, маски подсети, шлюза и DNS.

#### <u>IP-Адрес</u>

Показывает ІР-адрес.

#### Маска подсети

Показывает номер маски подсети.

#### Шлюз

Показывает базовый шлюз сети, подключенной к проектору.

#### DNS

Показывает номер DNS.

#### <u>Хранилище</u>

Выберите «Да» для сохранения сделанных изменений в настройках сетевой конфигурации.

#### <u>МАС-адрес</u> Показывает МАС-адрес.

Имя группы

Показывает имя группы.

<u>Имя проектора</u> Показывает имя проектора

Место

Показывает место размещения проектора.

<u>Контакты</u>

Показывает контактную информацию.

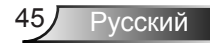

#### Управление проектором через веб-браузер

 Включите режим DHCP, чтобы сервер DHCP присваивал IP автоматически, либо введите требуемую информацию о сети вручную.

| 🚑 Status      | Connect       |
|---------------|---------------|
| 📇 онср        | Off           |
| 🖫 IP Address  | 172.16.1.42   |
| 🕞 Subnet Mask | 255.255.255.0 |
| 🕒 Gateway     | 172.16.1.254  |
| L DNS         | 172.16.1.1    |

- 2. Затем выберите «Применить» и нажмите кнопку ТК, чтобы завершить процесс конфигурирования.
- Откройте веб-браузер и введите IP-адрес из экранного меню «Сеть»; после этого на экране отобразится следующая веб-страница:

|    |                      |          |      | 100(5 | cm    | Contact II Hep  |
|----|----------------------|----------|------|-------|-------|-----------------|
|    |                      |          |      |       |       |                 |
|    | Power                | Vol -    | Mute | Val + |       | _               |
| So | urces List           |          |      |       |       | Interface 27.27 |
|    | VGA - 1              | <b>^</b> |      |       |       |                 |
|    |                      |          |      | Me    | inu 🔺 |                 |
|    |                      |          |      |       | Enter |                 |
|    |                      |          |      |       | T     |                 |
|    | HDMI - 1             |          |      |       |       |                 |
|    | Shar                 | ness     |      | _     |       | _               |
|    | OCRESTRON.<br>NECTED |          |      |       | Đ     | panaion Options |

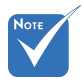

При использовании IP-адреса проектора подключиться к обслуживающему серверу невозможно.  Ниже приведены ограничения на количество символов (включая пробелы и знаки пунктуации), вводимых в поля ввода параметров на вкладке [tools] (Сервис):

| Категория            | Пункт         | Число символов |
|----------------------|---------------|----------------|
| -                    | IP-Адрес      | 15             |
| Терминал<br>Crestron | IP ID         | 2              |
| Cleanon              | Порт          | 5              |
|                      | Имя проектора | 10             |
| Проектор             | Место         | 9              |
|                      | Относится к   | 9              |
|                      | DHCP (Вкл.)   | (н/п)          |
|                      | IP-Адрес      | 15             |
| Сетевая конфигу-     | Маска подсети | 15             |
| рация                | Базовый шлюз  | 15             |
|                      | DNS-сервера   | 15             |
|                      | Вкл.          | (н/п)          |
| Пароль               | Новый пароль  | 15             |
|                      | Подтвердить   | 15             |
|                      | Вкл.          | (н/п)          |
| Пароль админи-       | Новый пароль  | 15             |
| стратора             | Подтвердить   | 15             |

|                  |                       |              | Tools          | Info Contact I  | D |
|------------------|-----------------------|--------------|----------------|-----------------|---|
|                  |                       |              |                |                 |   |
|                  |                       |              |                |                 |   |
|                  |                       |              |                |                 |   |
|                  | Projector Information |              | Projector Stat | us              |   |
| Projector Name   | PROJECTOR             | Power Status | Power On.      |                 |   |
| Location         | LOCATION              | Source       | COMPOSITE      |                 |   |
|                  |                       | Image        | Presentation   |                 |   |
| Firmware Version | A06                   | Projection   | front          |                 |   |
| Mac Address      | BC:9A 77:56:34:88     |              |                |                 |   |
| Resolution       | 1024x768              |              |                |                 |   |
| Lamp Hours       | 23                    | Lamp Mode    | Economy Mode   |                 |   |
| Group Name       | GROUP                 | Error Status | 0.Normal       |                 |   |
|                  |                       |              |                |                 |   |
|                  | _                     |              |                |                 |   |
|                  |                       | exit         |                |                 |   |
|                  |                       |              |                |                 | 1 |
| 000              | RESTRON               |              |                | Evolution Onlin |   |
| U NEC            |                       |              |                |                 |   |

Русский 46

#### Для прямого подключения компьютера к проектору

Шаг 1: Найдите IP-адрес (192.168.0.100) в меню «Сеть» проектора.

IP Address 192 168 000 100

- Шаг 2: Выберите пункт «Войти» и нажмите клавишу «Ввод», чтобы принять функцию или нажмите «Меню» для выхода.
- Шаг 3: Чтобы открыть сетевые подключения, нажмите Пуск, , Панель управления, Работа в сети и Интернет, затем выберите Сетевые подключения. Выберите нужное подключение, затем на панели Сетевые задачи нажмите Изменение настроек подключения.
- Шаг 4: На вкладке Общие в списке Компоненты, используемые этим подключением щелкните Internet Protocol (TCP/IP), а затем «Свойства».

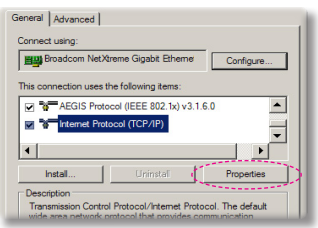

- Шаг 5: Щелкните Использовать следующий IP-адрес и введите, как указано ниже:
  - 1) IP-adpec: 192.168.0.100
  - 2) Маска подсети: 255.255.255.0
  - Шлюз по умолчанию: 192.168.0.254

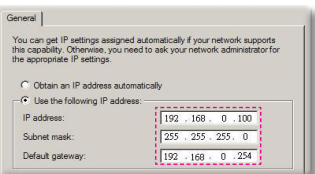

Шаг 6: Чтобы открыть Свойства обозревателя, щелкните значок Internet Explorer, затем Свойства обозревателя, вкладку **Подключения** и «Настройка LAN...».

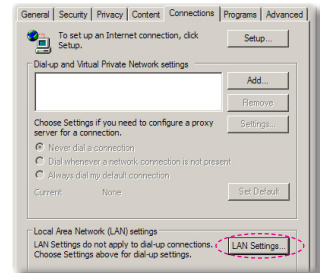

Шаг 7: Откроется окно Настройка параметров локальной сети. В области Прокси-сервер, снимите флажок Использовать прокси-сервер для локальных подключений, затем дважды щелкните на кнопке «ОК».

| http://192.168.1 | 4/proxy.p | 9C |  |
|------------------|-----------|----|--|

Шаг 8: Откройте браузер IE, в строке адреса введите IP-адрес 192.168.0.100 и нажмите кнопку «Enter».

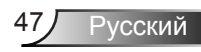

### Терминал управления Crestron RoomView

Станция центрального мониторинга Crestron RoomView<sup>™</sup> позволяет контролировать свыше 250 систем в одной сети Ethernet (и даже больше - количество зависит от числа комбинаций IP ID и IP-адреса). Crestron RoomView позволяет контролировать параметры всех проекторов, их состояние в сети, сетевое питание, срок службы ламп, сетевые параметры, аппаратные неисправности и любые дополнительные атрибуты, задаваемые администратором системы. Администратор может добавлять, удалять и редактировать информацию о помещениях, события и контактные данные, которые автоматически региструются программой для всех пользователей. (Интерфейс программы представлен ниже)

1. Главный экран

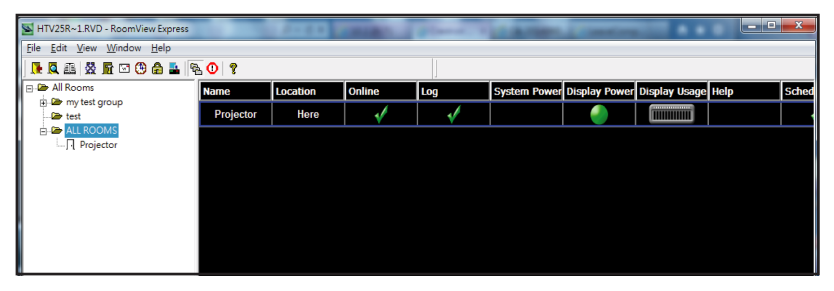

2. Параметры помещения

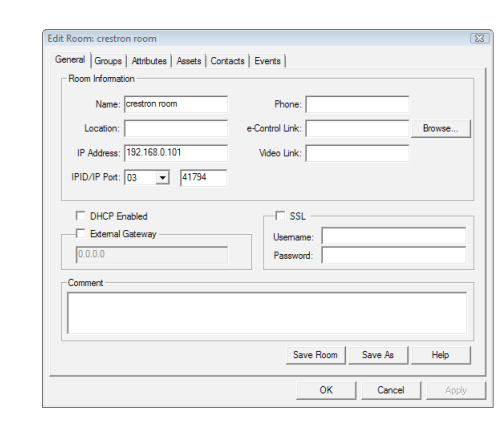

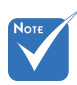

Поддержка программы Crestron RoomView зависит от конкретной модели и параметров устройства.

Русский 48

#### 3. Редактирование атрибутов

| General Alert Groups Contacts |                                                        |
|-------------------------------|--------------------------------------------------------|
| Attribute Properties          | Off On                                                 |
| Signal Name: Display Power    | Graphic: 🚺 🗸 🌅 🗸                                       |
| Device: None                  |                                                        |
| Signal Type: Digital 👻        |                                                        |
| Join Number: 5 - De           | fault May Value: 1                                     |
|                               |                                                        |
| Options                       | Display on main view     Show on context menu Advanced |

4. Редактирование событий

| Lyone hopelade            |           |                   |
|---------------------------|-----------|-------------------|
| Name: Display Off Warning |           | Enable this event |
| Type: Digital 🔍           |           | Repeat event      |
| Join: 9 👻                 |           |                   |
| Schedule                  | Veekdavs  | ☐ Weekends        |
| Start Date: 2010/ 5/ 2 •  | Monday    | Saturday          |
| End Date: 2010/ 9/ 2 💌    | ✓ Tuesday | □ Sunday          |
| Time: 0:00:00             | Wednesday |                   |
|                           | Thursday  |                   |
|                           | Friday    |                   |

Дополнительные сведения приведены на сайте: http://www.crestron.com & www.crestron.com/getroomview.

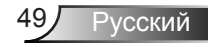

### Установка и чистка дополнительного пылевого фильтра

Пылевой фильтр рекомендуется чистить через каждые 500 часов работы, а при использовании проектора в пыльных условиях - еще чаще.

При появлении на экране предупреждающего сообщения необходимо выполнить следующую процедуру чистки воздушного фильтра:

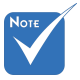

- Дополнительный пылевой фильтр следует применять в запыленных условиях.
- Если пылевой фильтр установлен, его следует эксплуатировать надлежащим образом для предотвращения перегрева и нарушения работы проектора...
- Пылевой фильтр является дополнительной принадлежностью.
- Разъемы выбираются в зависимости от типа и характеристик изделия.

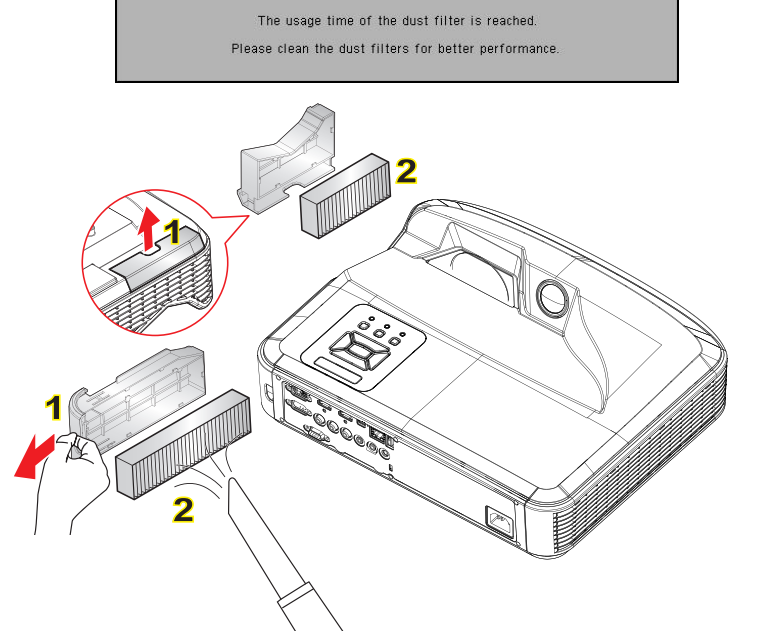

#### — Процедура чистки воздушного фильтра: О

- 1. Выключите питание проектора, нажав кнопку « U».
- 2. Отсоедините шнур питания.
- 3. Вытяните пылевой фильтр, как показано на рисунке. 1
- Осторожно снимите пылевой фильтр. Очистите или замените пылевой фильтр. 2

Для установки фильтра выполните процедуру в обратном порядке.

 После замены пылевого фильтра, включите проектор и выполните процедуру сброса счетчика фильтра.

### Совместимые режимы

### • Аналоговый VGA

| а. Сигнал ПК  |             |                |               |
|---------------|-------------|----------------|---------------|
| Режимы        | Разрешение  | Частота кадров | Частота строк |
|               |             | [Гц]           | [Гц]          |
|               | 640 x 480   | 60             | 31,5          |
|               | 640 x 480   | 67             | 35,0          |
| VGA           | 640 x 480   | 72             | 37,9          |
| VGA           | 640 x 480   | 75             | 37,5          |
|               | 640 x 480   | 85             | 43,3          |
|               | 640 x 480   | 120            | 61,9          |
| IBM           | 720 x 400   | 70             | 31,5          |
|               | 800 x 600   | 56             | 35,1          |
|               | 800 x 600   | 60             | 37,9          |
| SVCA          | 800 x 600   | 72             | 48,1          |
| SVGA          | 800 x 600   | 75             | 46,9          |
|               | 800 x 600   | 85             | 53,7          |
|               | 800 x 600   | 120            | 77,4          |
| Apple, MAC II | 832 x 624   | 75             | 49,1          |
|               | 1024 x 768  | 60             | 48,4          |
|               | 1024 x 768  | 70             | 56,5          |
| XGA           | 1024 x 768  | 75             | 60,0          |
|               | 1024 x 768  | 85             | 68,7          |
|               | 1024 x 768  | 120            | 99,0          |
| Apple, MAC II | 1152 x 870  | 75             | 68,7          |
|               | 1280 x 1024 | 60             | 64,0          |
| SXGA          | 1280 x 1024 | 72             | 77,0          |
|               | 1280 x 1024 | 75             | 80,0          |
| QuadVGA       | 1280 x 960  | 60             | 60,0          |
| QuadvGA       | 1280 x 960  | 75             | 75,2          |
| SXGA+         | 1400 x 1050 | 60             | 65,3          |
| UXGA          | 1600 x 1200 | 60             | 75,0          |

| b. Расширенн  | ый широкофо               | рматный режим          |                       |
|---------------|---------------------------|------------------------|-----------------------|
| Режимы        | Разрешение                | Частота кадров<br>[Гц] | Частота строк<br>[Гц] |
| WUXGA         | 1920 x 1200               | 60                     | 74                    |
|               | 1280 x 720                | 60                     | 44,8                  |
|               | 1280 x 800                | 60                     | 49,6                  |
| WAGA          | 1366 x 768                | 60                     | 47,7                  |
|               | 1440 x 900                | 60                     | 59,9                  |
| WSXGA+        | 1680 x 1050               | 60                     | 65,3                  |
| с. Компонентн | ный сигнал                |                        |                       |
| Режимы        | Разрешение                | Частота кадров<br>[Гц] | Частота строк<br>[Гц] |
| 480i          | 720 x 480<br>(1440 x 480) | 59,94 (29,97)          | 15,7                  |
| 576i          | 720 x 576<br>(1440 x 576) | 50 (25)                | 15,6                  |
| 480p          | 720 x 480                 | 59,94                  | 31,5                  |
| 576p          | 720 x 576                 | 50                     | 31,3                  |
| 7200          | 1280 x 720                | 60                     | 45,0                  |
| /20p          | 1280 x 720                | 50                     | 37,5                  |
| 1090;         | 1920 x 1080               | 60 (30)                | 33,8                  |
| 10601         | 1920 x 1080               | 50 (25)                | 28,1                  |
|               | 1920 x 1080               | 23,98/24               | 27,0                  |
| 1080p         | 1920 x 1080               | 60                     | 67,5                  |
|               | 1920 x 1080               | 50                     | 56,3                  |

### Цифровой HDMI

| а. Сигнал ПК  |             |                        |                       |  |
|---------------|-------------|------------------------|-----------------------|--|
| Режимы        | Разрешение  | Частота кадров<br>[Гц] | Частота строк<br>[Гц] |  |
| VGA           | 640 x 480   | 60                     | 31,5                  |  |
|               | 640 x 480   | 67                     | 35,0                  |  |
|               | 640 x 480   | 72                     | 37,9                  |  |
|               | 640 x 480   | 75                     | 37,5                  |  |
|               | 640 x 480   | 85                     | 43,3                  |  |
|               | 640 x 480   | 120                    | 61,9                  |  |
| IBM           | 720 x 400   | 70                     | 31,5                  |  |
| SVGA          | 800 x 600   | 56                     | 35,1                  |  |
|               | 800 x 600   | 60                     | 37,9                  |  |
|               | 800 x 600   | 72                     | 48,1                  |  |
|               | 800 x 600   | 75                     | 46,9                  |  |
|               | 800 x 600   | 85                     | 53,7                  |  |
|               | 800 x 600   | 120                    | 77,4                  |  |
| Apple, MAC II | 832 x 624   | 75                     | 49,1                  |  |
| XGA           | 1024 x 768  | 60                     | 48,4                  |  |
|               | 1024 x 768  | 70                     | 56,5                  |  |
|               | 1024 x 768  | 75                     | 60,0                  |  |
|               | 1024 x 768  | 85                     | 68,7                  |  |
|               | 1024 x 768  | 120                    | 99,0                  |  |
| Apple, MAC II | 1152 x 870  | 75                     | 68,7                  |  |
| SXGA          | 1280 x 1024 | 60                     | 64,0                  |  |
|               | 1280 x 1024 | 72                     | 77,0                  |  |
|               | 1280 x 1024 | 75                     | 80,0                  |  |
| QuadVGA       | 1280 x 960  | 60                     | 60,0                  |  |
|               | 1280 x 960  | 75                     | 75,2                  |  |
| SXGA+         | 1400 x 1050 | 60                     | 65,3                  |  |
| UXGA          | 1600 x 1200 | 60                     | 75,0                  |  |

| b. Расширенный широкоформатный режим               |                           |                        |                       |  |  |
|----------------------------------------------------|---------------------------|------------------------|-----------------------|--|--|
| Режимы                                             | Разрешение                | Частота кадров<br>[Гц] | Частота строк<br>[Гц] |  |  |
| WUXGA                                              | 1920 x 1200               | 60                     | 74                    |  |  |
| WXGA                                               | 1280 x 720                | 60                     | 44,8                  |  |  |
|                                                    | 1280 x 800                | 60                     | 49,6                  |  |  |
|                                                    | 1366 x 768                | 60                     | 47,7                  |  |  |
|                                                    | 1440 x 900                | 60                     | 59,9                  |  |  |
| WSXGA+                                             | 1680 x 1050               | 60                     | 65,3                  |  |  |
| с. Сигнал Видео                                    |                           |                        |                       |  |  |
| Режимы                                             | Разрешение                | Частота кадров<br>[Гц] | Частота строк<br>[Гц] |  |  |
| 480p                                               | 640 x 480                 | 59,94/60               | 31,5                  |  |  |
| 480i                                               | 720 x 480<br>(1440 x 480) | 59,94 (29,97)          | 15,7                  |  |  |
| 576i                                               | 720 x 576<br>(1440 x 576) | 50 (25)                | 15,6                  |  |  |
| 480p                                               | 720 x 480                 | 59,94                  | 31,5                  |  |  |
| 576p                                               | 720 x 576                 | 50                     | 31,3                  |  |  |
| 720p                                               | 1280 x 720                | 60                     | 45,0                  |  |  |
|                                                    | 1280 x 720                | 50                     | 37,5                  |  |  |
| 1080i                                              | 1920 x 1080               | 60 (30)                | 33,8                  |  |  |
|                                                    | 1920 x 1080               | 50 (25)                | 28,1                  |  |  |
| 1080p                                              | 1920 x 1080               | 23,98/24               | 27,0                  |  |  |
|                                                    | 1920 x 1080               | 60                     | 67,5                  |  |  |
|                                                    | 1920 x 1080               | 50                     | 56,3                  |  |  |
| d. Обязательный 3D-сигнал HDMI 1.4а - Сигнал Видео |                           |                        |                       |  |  |
| Режимы                                             | Разрешение                | Частота кадров<br>[Гц] | Частота строк<br>[Гц] |  |  |
| Frame<br>Packing                                   | 720p                      | 50                     | 31,5                  |  |  |
|                                                    | 720p                      | 59,94/60               | 15,7                  |  |  |
|                                                    | 1080p                     | 23,98/24               | 15,6                  |  |  |
| Side-by-Side<br>(Half)                             | 1080i                     | 50                     | 31,5                  |  |  |
|                                                    | 1080i                     | 59,94/60               | 31,3                  |  |  |
| Top and<br>Bottom                                  | 720p                      | 50                     | 45,0                  |  |  |
|                                                    | 720p                      | 59,94/60               | 37,5                  |  |  |
|                                                    | 1080p                     | 23,98/24               | 33,8                  |  |  |

### Положения и примечанияотносительно безопасности

В этом приложении приведены основные положения, касающиеся проектора.

### Заявление FCC

Это устройство протестировано и отвечает требованиям, предъявляемым к цифровым устройствам Класса В, согласноЧасти 15 правил FCC (Федеральной комиссии связи США). Эти ограничения разработаны для обеспечения рациональнойзащиты против вредных помех при установке в жиломпомещении. Это устройство создает, использует и может излучатьрадиочастотную энергию и, если установлено и используется снарушением инструкции, может негативно влиять на радиосвязь.

Тем не менее, не существует гарантии, что помехи не возникнутпри определенном способе установки. В случае создания помехрадио- или телеприема, что можно определить, включив ивыключив устройство, пользователю следует устранить помехи,приняв следующие меры:

- Перенаправить или переместить приемную антенну.
- Повысить разобщение между оборудованием иприемником.
- Подключить оборудование в розетку с контуром, отличнымот того, с которым соединен приемник.
- Обратится за помощью к поставщику или радио-/ телеспециалисту.

### Примечание: Экранированныекабели

Все подключения к другим вычислительным устройствамдолжны осуществляться при помощи кабелей с защитнымпокрытием, чтобы отвечать требованиям FCC.

### Внимание

Изменения или трансформации, не одобренныепроизводителем, могут лишить пользователя права,которое обеспечивается Федеральной комиссией связи,работать с этим устройством.

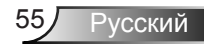

### Условия эксплуатации

Данное устройство отвечает требованиям Части 15 правилFCC. Эксплуатация допускается при следующих условиях:

- 1. Устройство не должно создавать вредных помех и
- ТУстройство должно работать в условиях приемапомех, включая те помехи, которые могут привестик неправильной работе.

### Примечание: Для пользователей вКанаде

Это цифровое устройство класса В отвечает требованиям канадского стандарта ICES-003.

# *Remarque à l'intention des utilisateurs canadiens*

Cet appareil numerique de la classe B est conforme a la norme NMB-003 du Canada.

### Заявление о соответствии длястран ЕС

- Директива EMC 2004/108/EC (включая поправки)
- Директива по низковольтным устройствам 2006/95/ЕС
- Директива R & TTE 1999/5/EC (при наличии функциирадиочастот)

Инструкции по утилизации

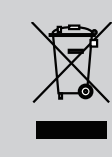

По истечению срока службы не выбрасывайтеэто электронное устройство с обычнымиотходами. Для сокращения загрязнения иобеспечения защиты окружающей средыотправьте его на переработку.

### Монтаж потолочного крепления

- 1. Используйте потолочное крепление компанииOptoma, чтобы избежать повреждений проектора.
- Если используется крепление стороннего производителя, убедитесь, что винты для крепления проектора отвечают следующим требованиям:
  - Тип винта: М4\*3
  - Минимальная длина шурупа: 10 мм

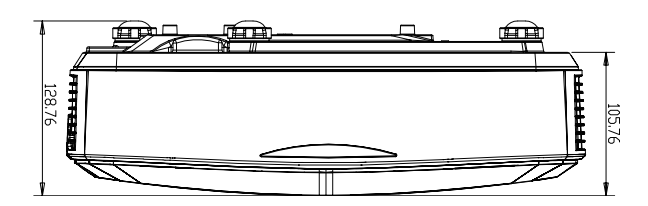

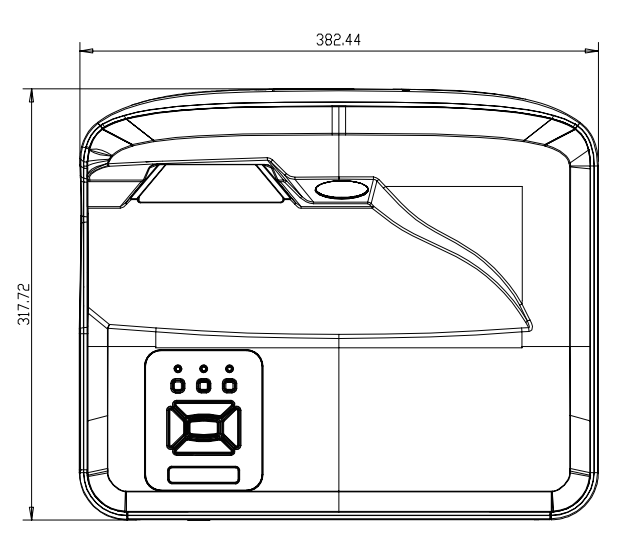

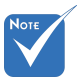

Обратитевнимание повреждение, вызванноенеправ ильнойустановкой, приводит каннулированиюгарантии.

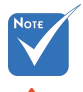

🗥 Предупреждение:

- При использовании потолочных креплений других компаний убедитесь, обязательно используйте винты надлежащего размера. Размер винтов зависит от толщины монтажной пластины.
- Оставьте зазор неменее 10 см междупотолком и нижнейчастью проектора.
- Избегайте установкипроектора околоисточников тепла.

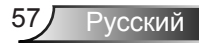

#### Офисы Optoma

Для обслуживания или поддержки обрашайтесь вближайший офис.

#### США

47697 Westinghouse Drive Fremont, CA 94539, USA www.optomausa.com

#### Канада

47697 Westinghouse Drive Fremont, CA 94539, USA www.optomausa.com

#### Латинская Америка

47697 Westinghouse Drive Fremont, CA 94539, USA www.optomausa.com

#### Европа

Unit 1, Network 41, Bourne End Mills Hemel Hempstead, Herts HP1 2UJ, United Kingdom www.optoma.eu Сервисный центр, тел.: +44 (0)1923 691865

#### Бенелюкс

Randstad 22-123 1316 BW Almere Нидерланды www.optoma.nl

#### Франция

Bâtiment E 81-83 avenue Edouard Vaillant 92100 Boulogne Billancourt, France

#### Испания

C/ José Hierro.36 Of. 1C 28522 Rivas VaciaMadrid, Испания

#### Германия

Wiesenstrasse 21 W D40549 Düsseldorf. Germany

888-289-6786 510-897-8601 services@optoma.com

1 888-289-6786 510-897-8601 services@optoma.com

888-289-6786 🛐 510-897-8601 services@optoma.com

【 +44 (0) 1923 691 800 +44 (0) 1923 691 888 service@tsc-europe.com

【 +31 (0) 36 820 0252 Fig +31 (0) 36 548 9052

41 46 12 20 Fill +33 1 41 46 94 35

savoptoma@optoma.fr

**(** +34 91 499 06 06 🗟 +34 91 670 08 32

( +49 (0) 211 506 6670 📄 +49 (0) 211 506 66799 ka info@optoma.de

#### Скандинавия

Lerpeveien 25 3040 Drammen Norway

PO.BOX 9515 3038 Drammen Norway

#### Корея

WOOMI TECH.CO., LTD. 4F, Minu Bldg. 33-14, Kangnam-Ku, seoul,135-815, KOREA

#### Япония

東京都足立区綾瀬3-25-18

株式会社オーエス

コンタクトセンター:0120-380-495 www.os-worldwide.com

#### Тайвань

12F., No.213, Sec. 3, Beixin Rd., 【 +886-2-8911-8600 Xindian Dist., New Taipei City 231, Тайвань (Китайская Республика) com.tw asia.optoma.com

+886-2-8911-6550 services@optoma.

Minfo@os-worldwide.com

www.optoma.com.tw

#### Гонконг

Unit A, 27/F Dragon Centre, 79 Wing Hong Street, Cheung Sha Wan, Kowloon, Hong Kong

#### Китай

5F, No. 1205, Kaixuan Rd., **Changning District** Shanghai, 200052, China

【 +47 32 98 89 90

뒘 +47 32 98 89 99

👼 info@optoma.no

+82+2+34430004

+82+2+34430005

+852-2396-8968 +852-2370-1222 www.optoma.com.hk

+86-21-62947376 +86-21-62947375 www.optoma.com.cn

#### www.optoma.com